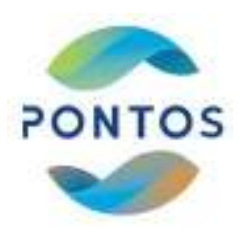

## Practical Session 2.1 Import Bands in QGIS NDWI Index Estimation

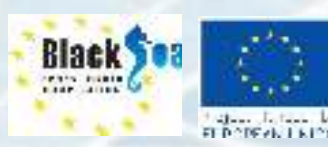

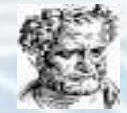

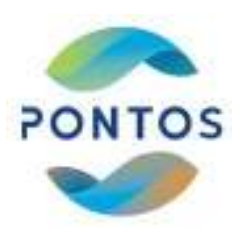

#### **Import Green and NIR Bands**

Black

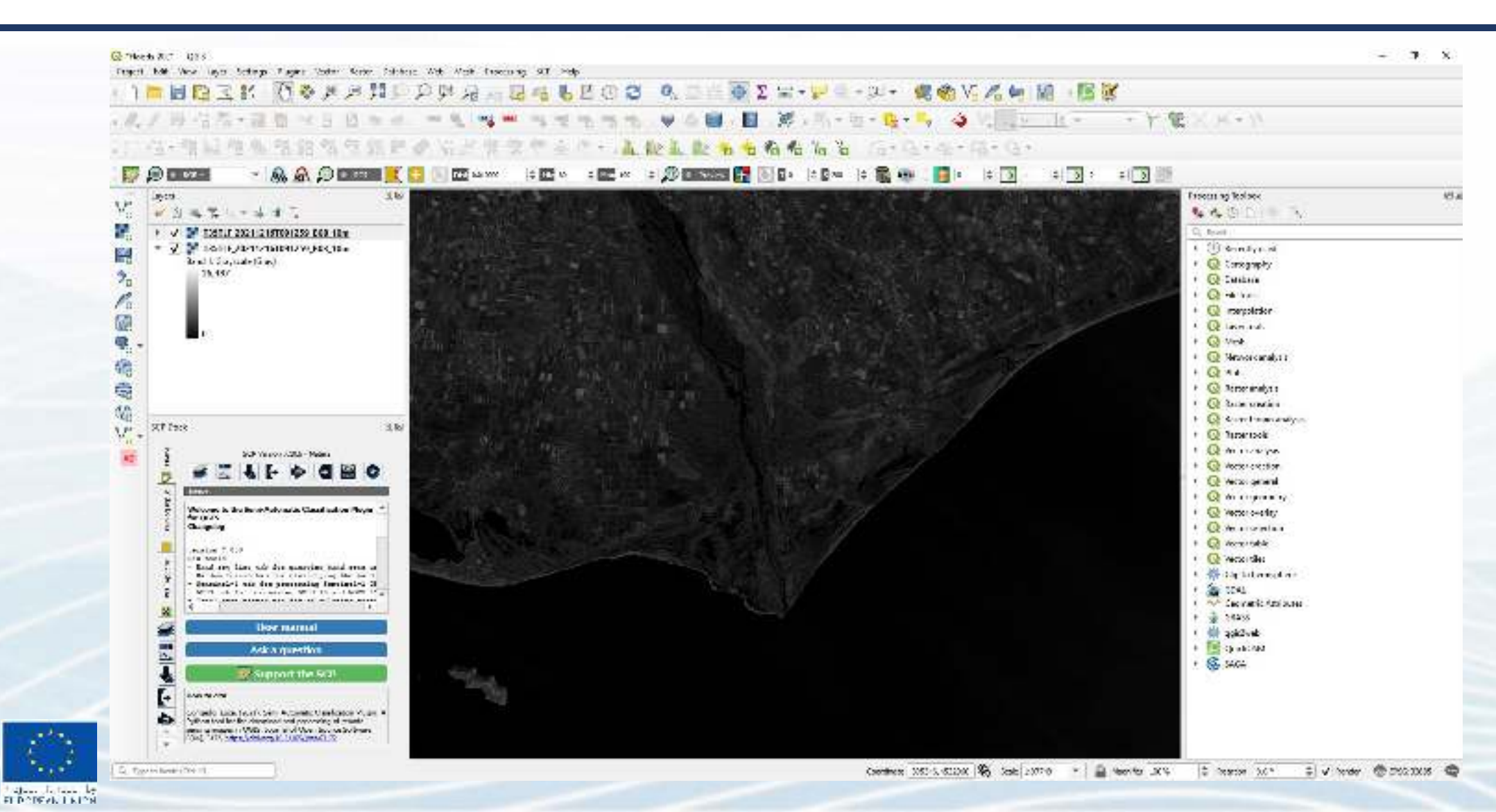

#### **NDWI calculation**

112 1100

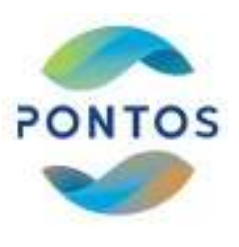

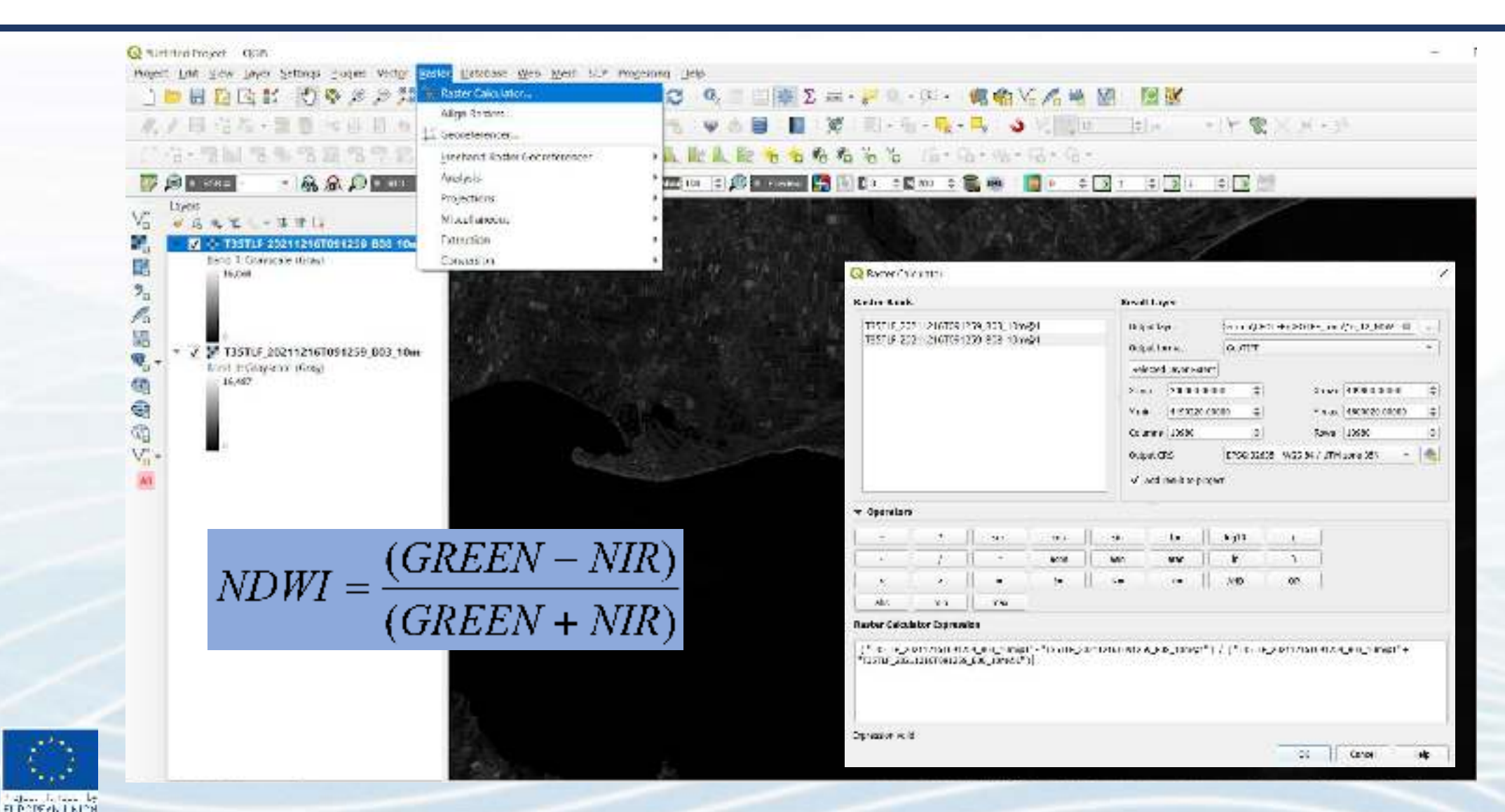

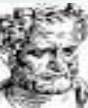

#### **NDWI** calculation

Black

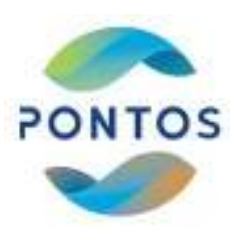

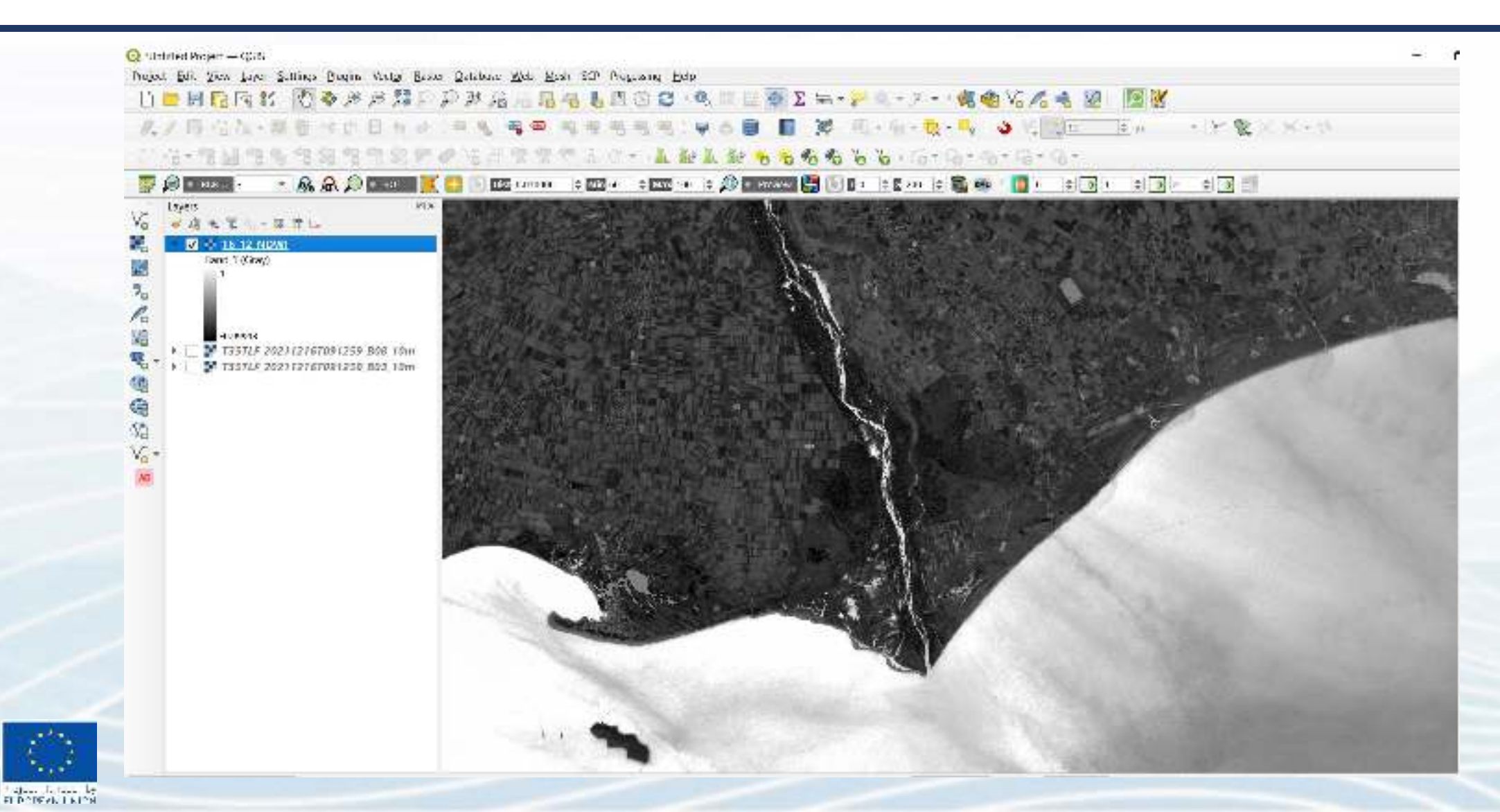

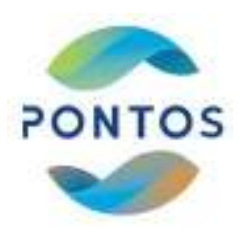

## Practical part 2.2 Clip Image

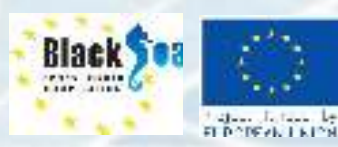

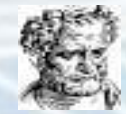

#### **Clip Image**

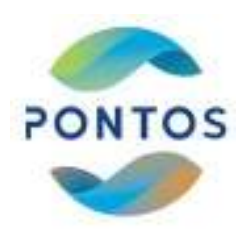

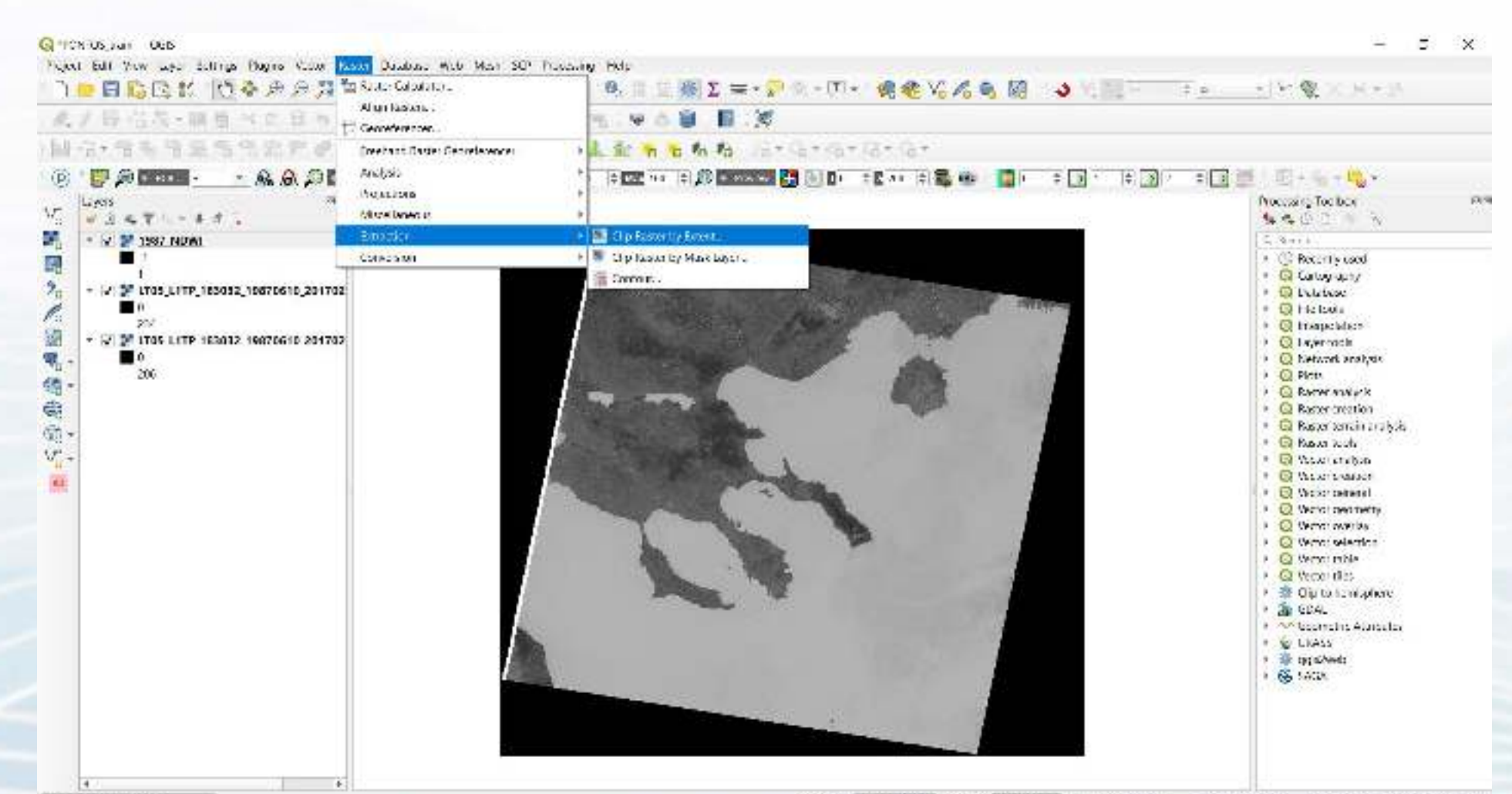

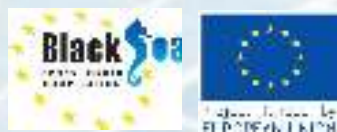

#### Select the clipped area

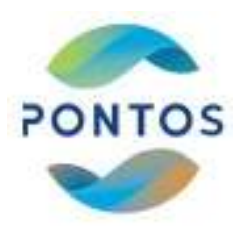

| え/長信友・陳敬べ口日ちゃい 半月                                                                                                    | 5-15555 VOB 8 X                                                                                                    |                                                                  |                                                                                                    |
|----------------------------------------------------------------------------------------------------|----------------------------------------------------------------------------------------------------|------------------------------------------------------------------|----------------------------------------------------------------------------------------------------|
| 8 P 2000 A A D 000 K                                                                                                    |                                                                                                    | *)@(+ <b>* )</b> / (*)@(*                                        | an Elin a la companya a companya a companya a companya a companya a companya a companya a companya a companya a                                                                                                    |
| <pre>Viet in the initial initial initia initial initial initial initial initial initial initia</pre> | Chip Sector by Poreri  Prove Adds  Prove Adds  Prove A | X<br>Colouble from Laya<br>Lio Map Tanko Loter<br>Provide Colour | <ul> <li>4. 4. 12</li> <li>Conception (see a second second</li></ul> |

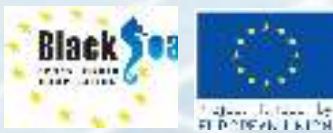

für system komp (bollet)

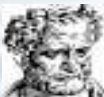

#### **Draw on Canvas**

Black

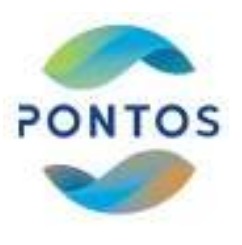

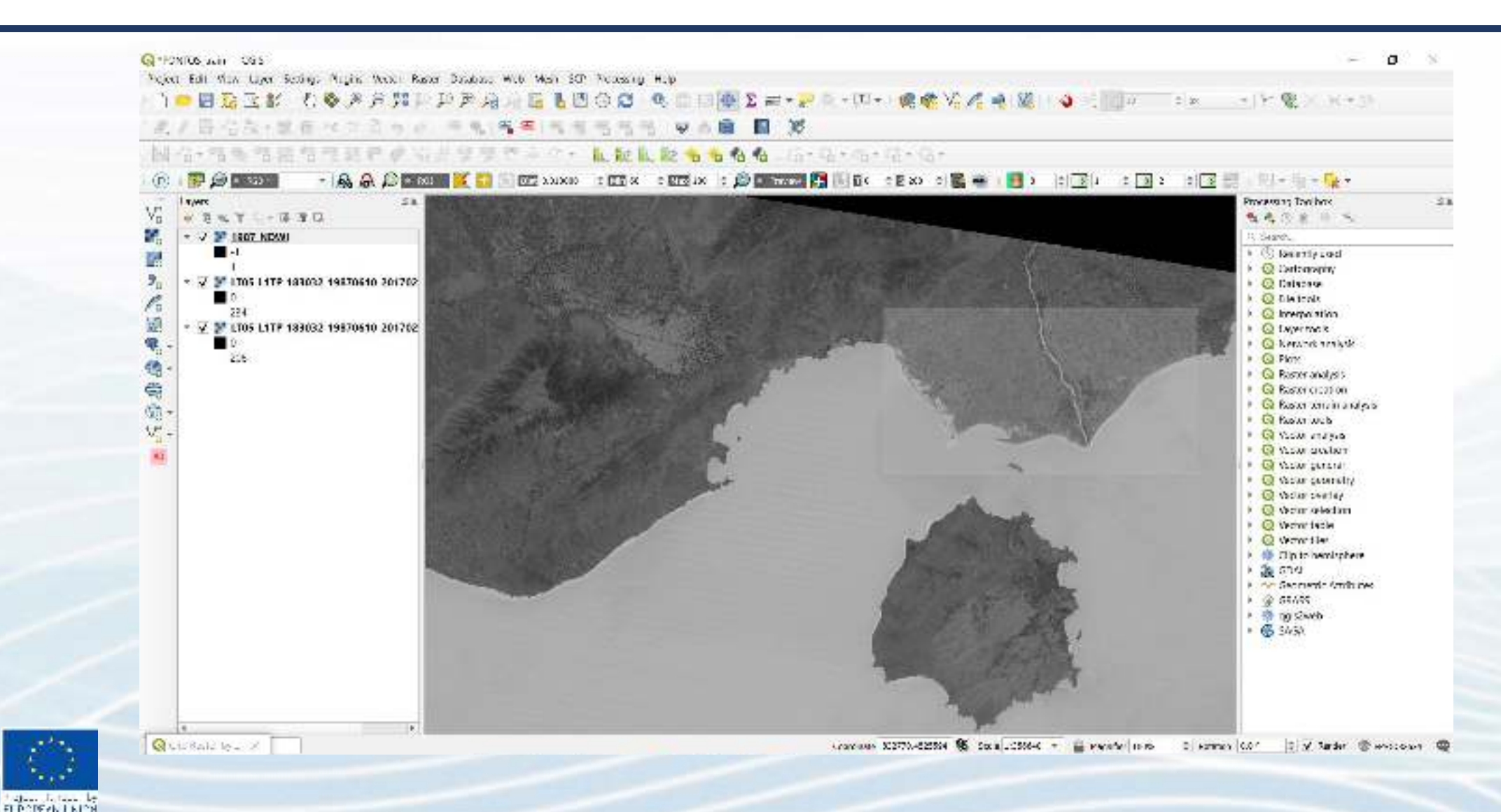

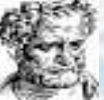

### **Clipped file**

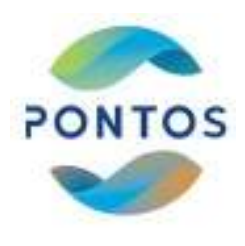

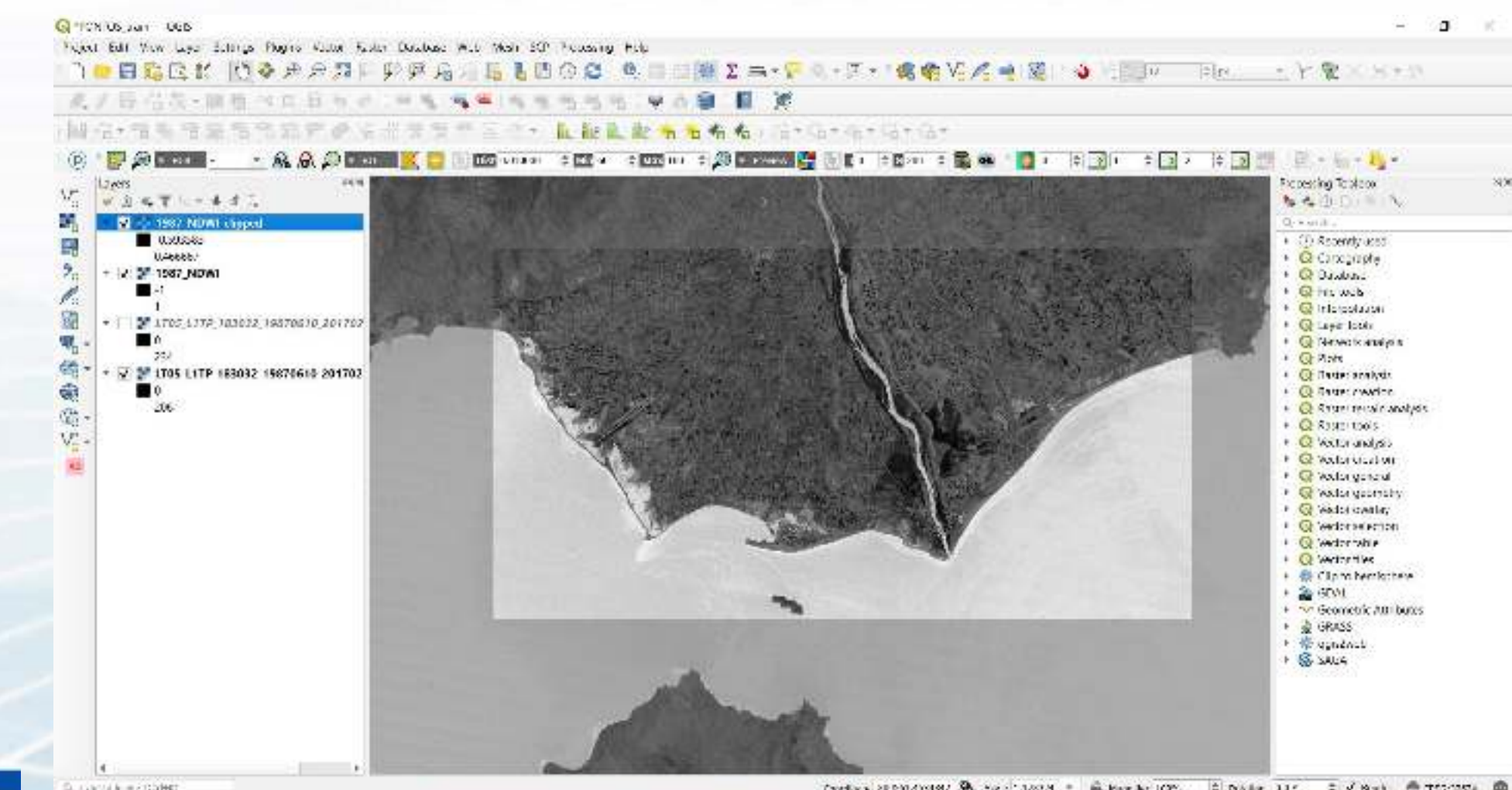

C. Gattink and polety

Black Sea 112 1911

FL DODEVN I NICH

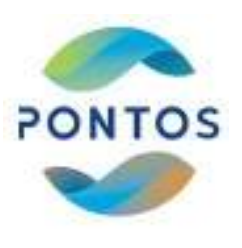

#### **Open Basemap – QuickMapServices plug-in**

Black

FURDER LAND

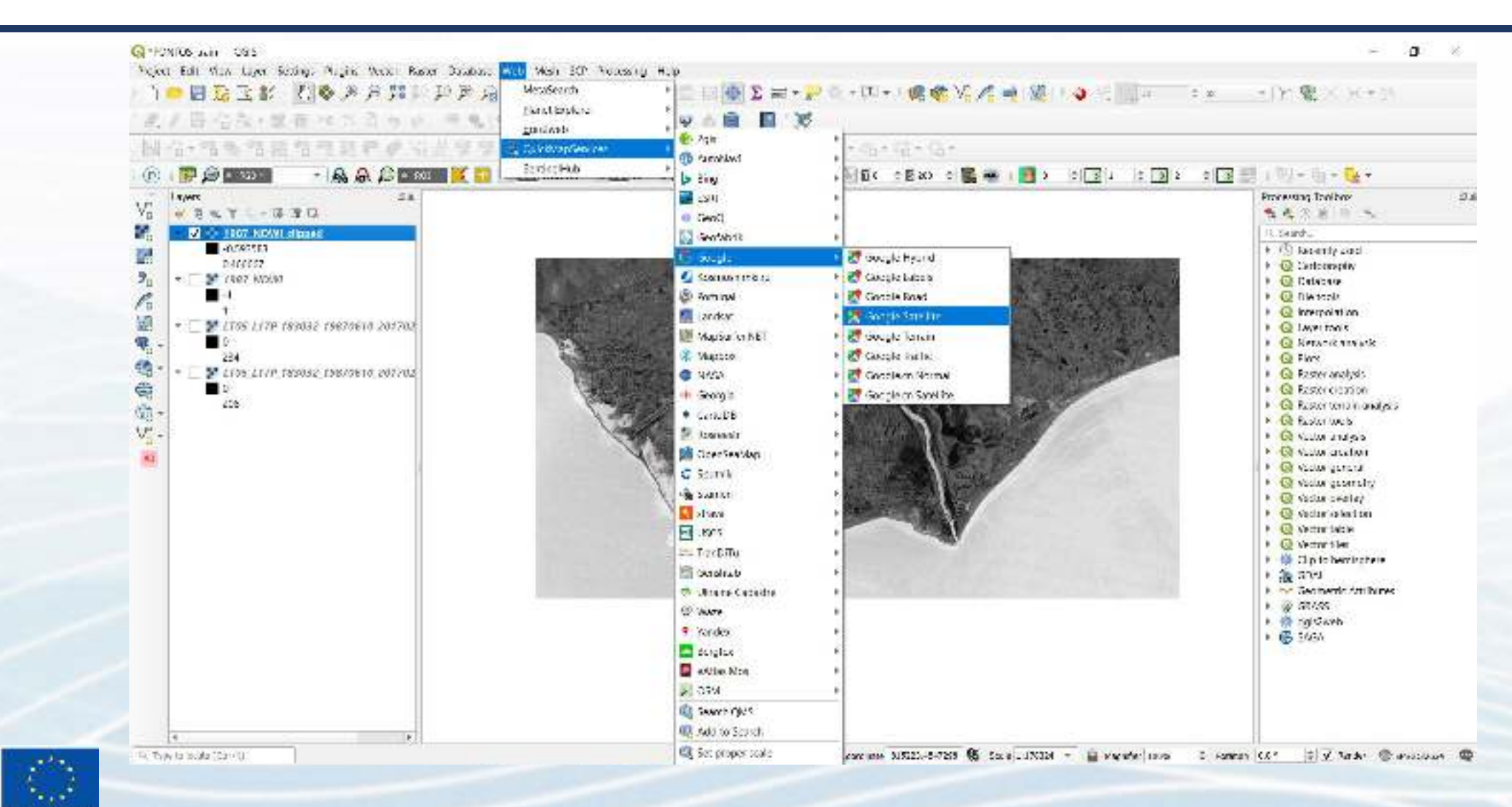

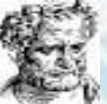

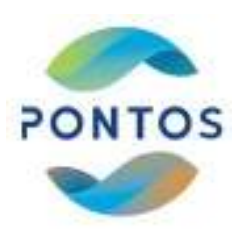

#### **Open Basemap – QuickMapServices plug-in**

Black

112 1000

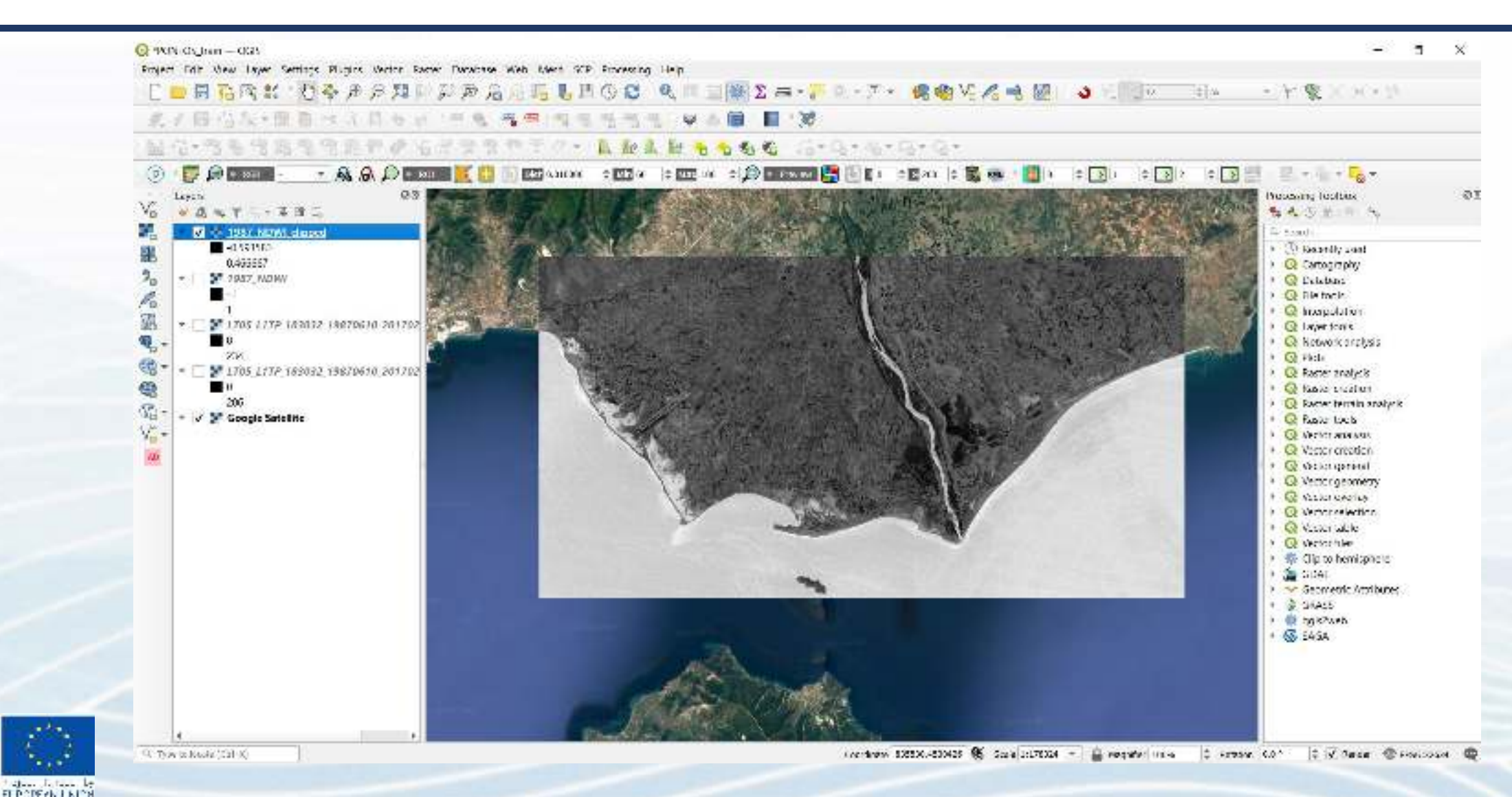

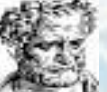

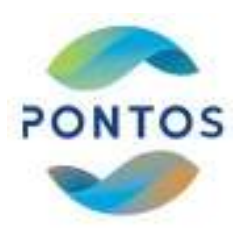

## Practical part 2.3 Shoreline Extraction

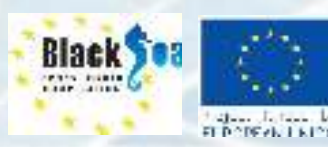

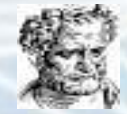

#### **Semi-Automatic Classification plug-in**

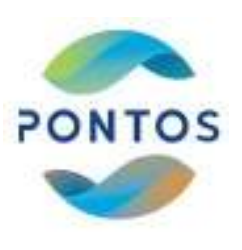

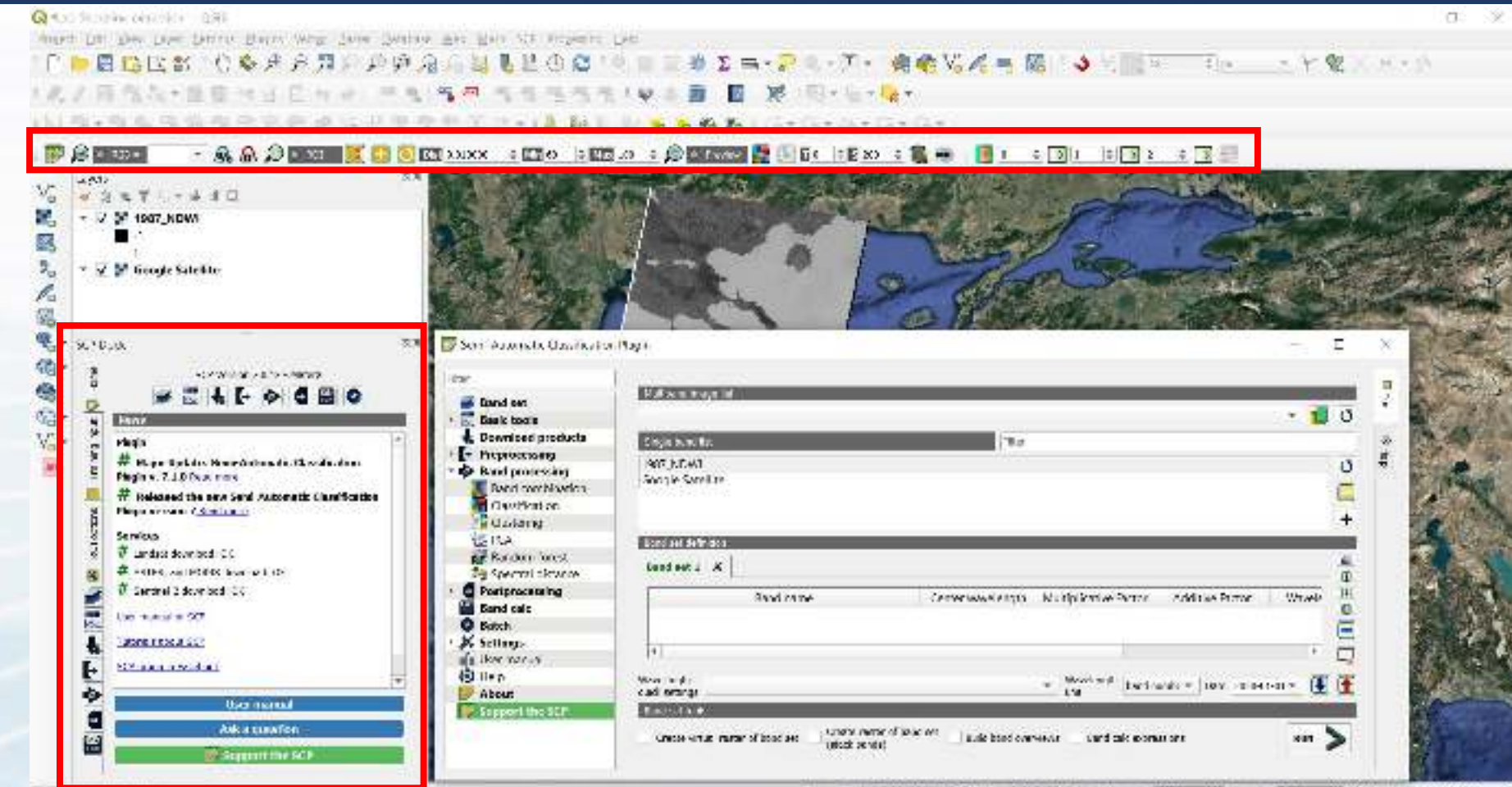

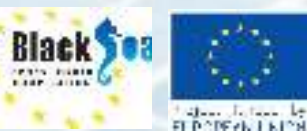

THE R. P. LEWIS CO., LANSING MICH.

Castur PETRODI & NALLOBERT BRANN 199. C Date LER D VIEW BERRICH

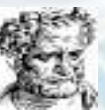

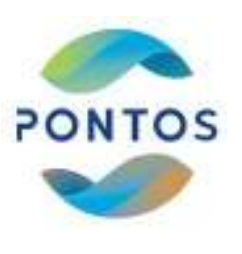

### Working file definition and training file creation

Black

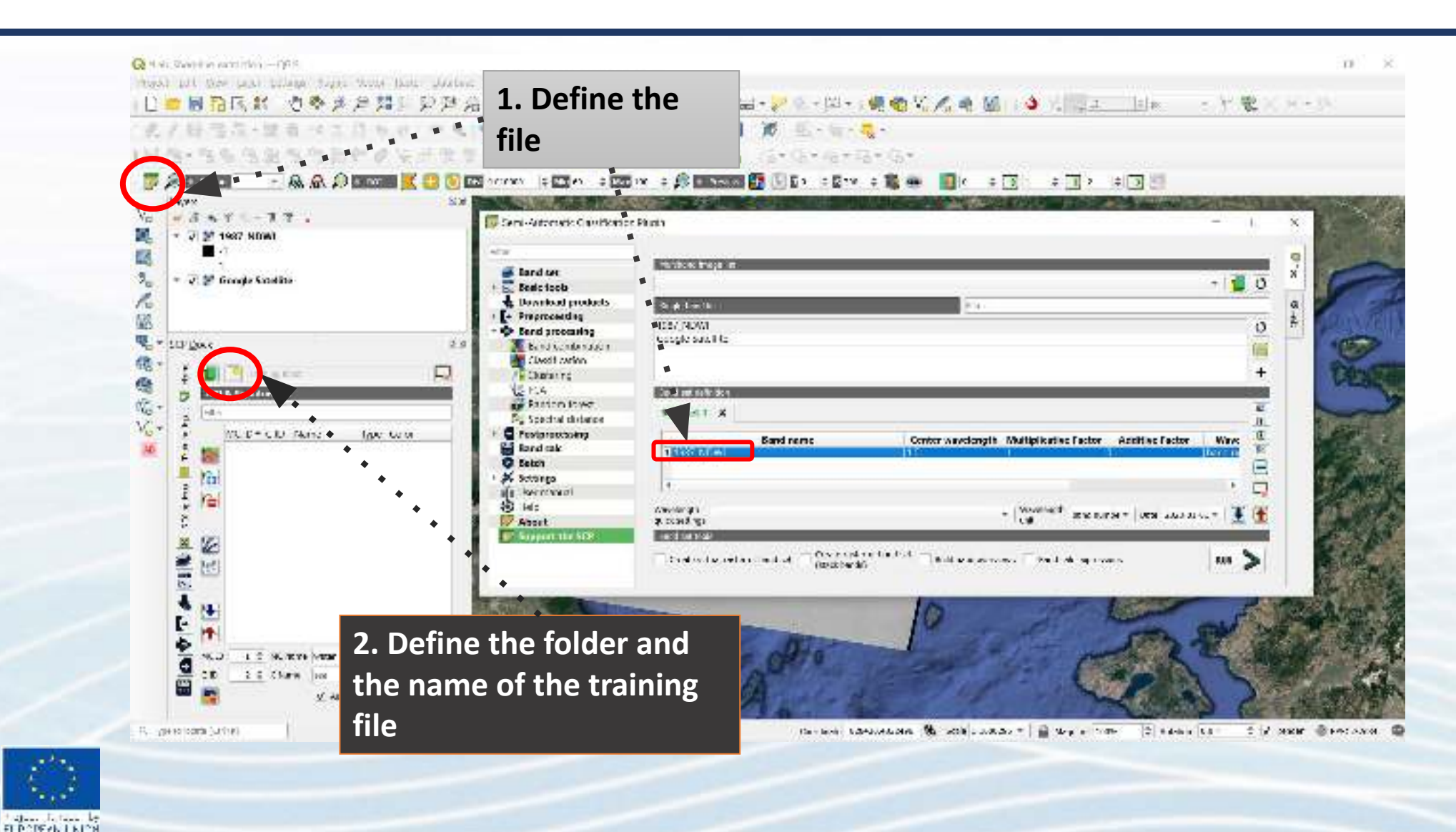

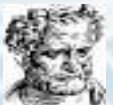

#### **Create train .scp file**

Black

FLD DEEKLINDS

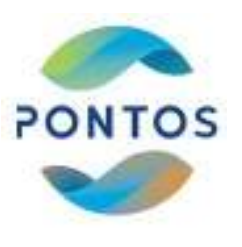

| Q thinks Argent-1945                                                                                                    |                                                                                                    |                                                                                                    |                                                                                                    |                                                                                                    |
|----------------------------------------------------------------------------------------------------|----------------------------------------------------------------------------------------------------|----------------------------------------------------------------------------------------------------|----------------------------------------------------------------------------------------------------|----------------------------------------------------------------------------------------------------|
| Nor on the Lerr brane Dame &                                                                                                    | dy Selir Dearses 205 High ST Populary Dis-                                                                                                    |                                                                                                    |                                                                                                    |                                                                                                    |
| 1 🔜 🖬 🖬 🦷 🖬 🔜 📋                                                                                                    | ·加州市的地方的市场。                                                                                                    | 🗏 🔜 🛣 S 🚍 - 📰 - 👔                                                                                               |                                                                                                    |                                                                                                    |
| 1.1日在版·圖畫生的名                                                                                                    | A.C 9                                                                                                    | ▲ 圖 · 圖 第 · 图 · 卷 · 場 ·                                                                                         | 🖣 🔌 🖉 🔤 🖬                                                                                                    | Y 龍 X H - 1                                                                                                    |
| THE REAL PRIME REPORTS                                                                                                    | S. F. J. C. F. G. S. S. F. S. S. S. S. S. S. S. S. S. S. S. S. S.                                                                                                    | No                                                                                                    | × /0.+ 03 × 0.+                                                                                                    |                                                                                                    |
|                                                                                                    |                                                                                                    |                                                                                                    |                                                                                                    |                                                                                                    |
| Lasta                                                                                                    | IO                                                                                                    |                                                                                                    |                                                                                                    |                                                                                                    |
| Value Alexandra de Ca                                                                                                    |                                                                                                    | A DESCRIPTION OF THE OWNER OF THE OWNER OF THE OWNER OF THE OWNER OF THE OWNER OF THE OWNER OF THE OWNER OF THE |                                                                                                    | The second second                                                                                              |
| 💐 🔹 🗸 🐕 <u>16.12 NDWI</u>                                                                                                    | Crease SCP training input                                                                                                    |                                                                                                    |                                                                                                    | ×                                                                                                    |
| Hard T S res)                                                                                                    | + - + + 1 > ThE PC > Desr                                                                                                    | top + GECTEE > GEOTEE tight                                                                                     | U Search GECTEE train                                                                                                    | 100 State 100                                                                                                  |
| 20                                                                                                    | - Honor worker                                                                                                    |                                                                                                    |                                                                                                    |                                                                                                    |
| le                                                                                                    | Crigitize - New forder                                                                                                    |                                                                                                    |                                                                                                    | <b>W</b>                                                                                                    |
| M SKP gook                                                                                                    | IO                                                                                                    | No tentimatri yuut teantu                                                                                       |                                                                                                    |                                                                                                    |
| S- 21                                                                                                    |                                                                                                    |                                                                                                    |                                                                                                    | 658 Y 101 Y 14                                                                                                 |
| (6) 5 The Constant                                                                                                    |                                                                                                    |                                                                                                    |                                                                                                    | 11 TH. S. 16                                                                                                   |
| CA B RESERVICE                                                                                                    |                                                                                                    |                                                                                                    |                                                                                                    |                                                                                                    |
|                                                                                                    |                                                                                                    |                                                                                                    |                                                                                                    |                                                                                                    |
| Var h                                                                                                    | 10 Million                                                                                                    |                                                                                                    |                                                                                                    |                                                                                                    |
| 100 million (100 million (100 m |                                                                                                    |                                                                                                    |                                                                                                    | 1000                                                                                                    |
| : ta                                                                                                    | and the second second s |                                                                                                    |                                                                                                    | 1 1 1 1 1 1 1 1 1 1 1 1 1 1 1 1 1 1 1                                                                          |
| ž 12                                                                                                    |                                                                                                    |                                                                                                    |                                                                                                    |                                                                                                    |
| 2                                                                                                    | Solida Opc. Pacp                                                                                                    |                                                                                                    |                                                                                                    |                                                                                                    |
| 36                                                                                                    | and the                                                                                                    |                                                                                                    |                                                                                                    |                                                                                                    |
| 27 Jul                                                                                                    | Contract of the second second s                                                                                                    |                                                                                                    |                                                                                                    |                                                                                                    |
|                                                                                                    | A Hide Folders                                                                                                    |                                                                                                    | Saec Canoo                                                                                                    |                                                                                                    |
| E ar                                                                                                    | +                                                                                                    | 10.0 MIL 10.0                                                                                                   | Contraction of the local division of the local division of the loc | the second second second second second second second second second second second second second second second s |
|                                                                                                    | A CONTRACTOR OF A CONTRACTOR OF A CONTRACTOR OF A CONTRACTOR OF A CONTRACTOR OF A CONTRACTOR OF A CONTRACTOR OF                                                                                                    |                                                                                                    | Second Second                                                                                                    | S                                                                                                    |
| 10 ·                                                                                                    |                                                                                                    |                                                                                                    |                                                                                                    | Harry and                                                                                                    |
| VCD I C MCNers Water_Varia                                                                                                    |                                                                                                    | HE ALL CHIPS                                                                                                    |                                                                                                    |                                                                                                    |
| CD Clarke www                                                                                                    |                                                                                                    | CONTRACTOR OF A                                                                                                 |                                                                                                    |                                                                                                    |
| V Adamie V Spill                                                                                                    |                                                                                                    |                                                                                                    |                                                                                                    |                                                                                                    |

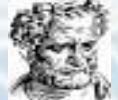

## **Create Regions of Interest (ROI)**

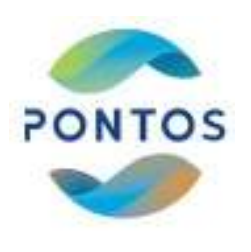

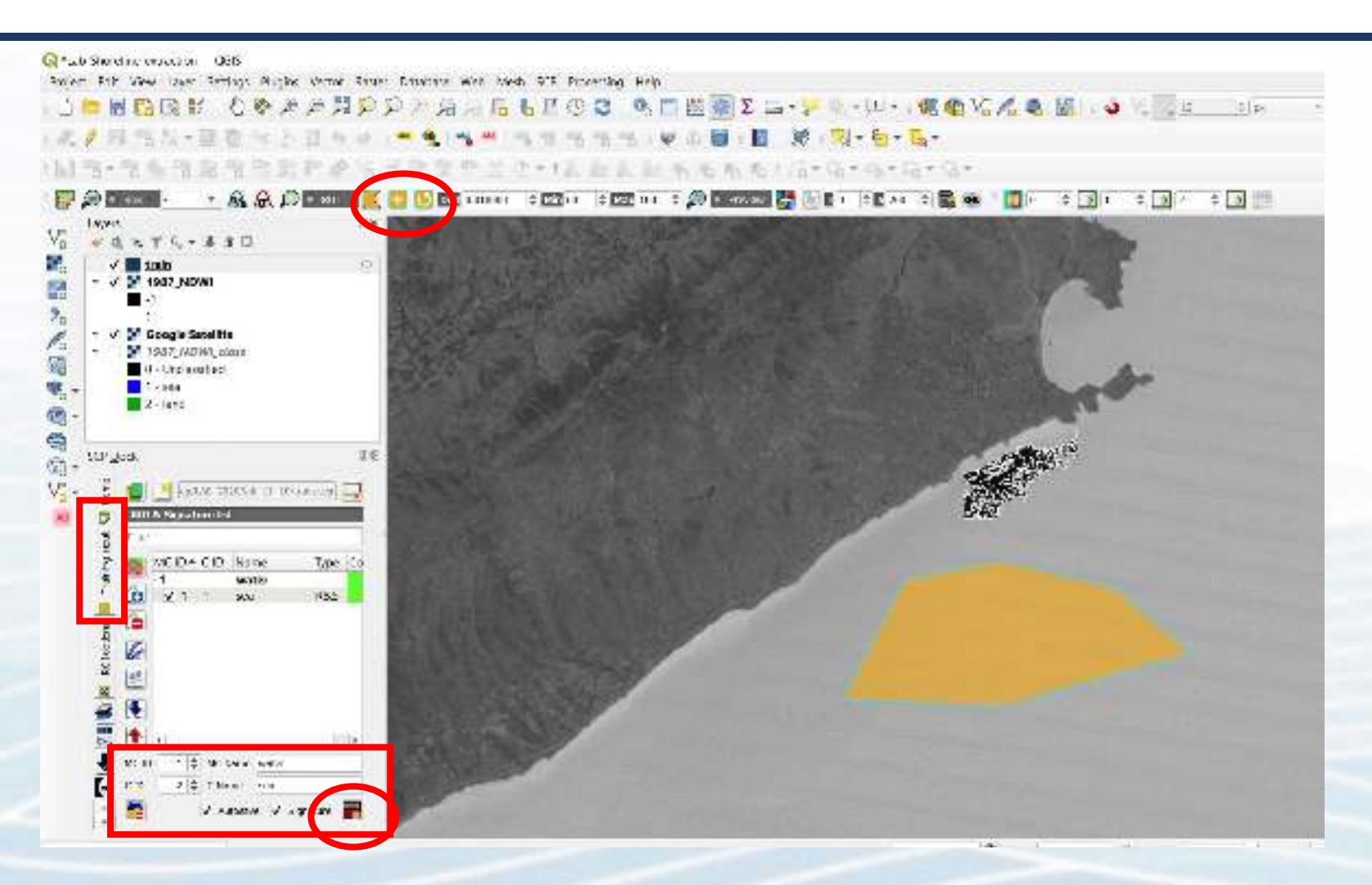

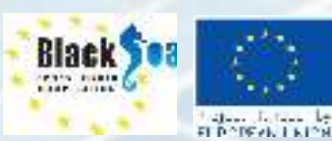

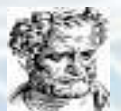

#### **Create Regions of Interest (ROI)**

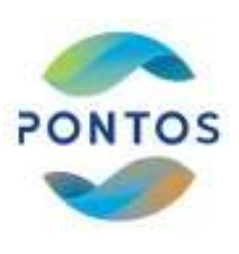

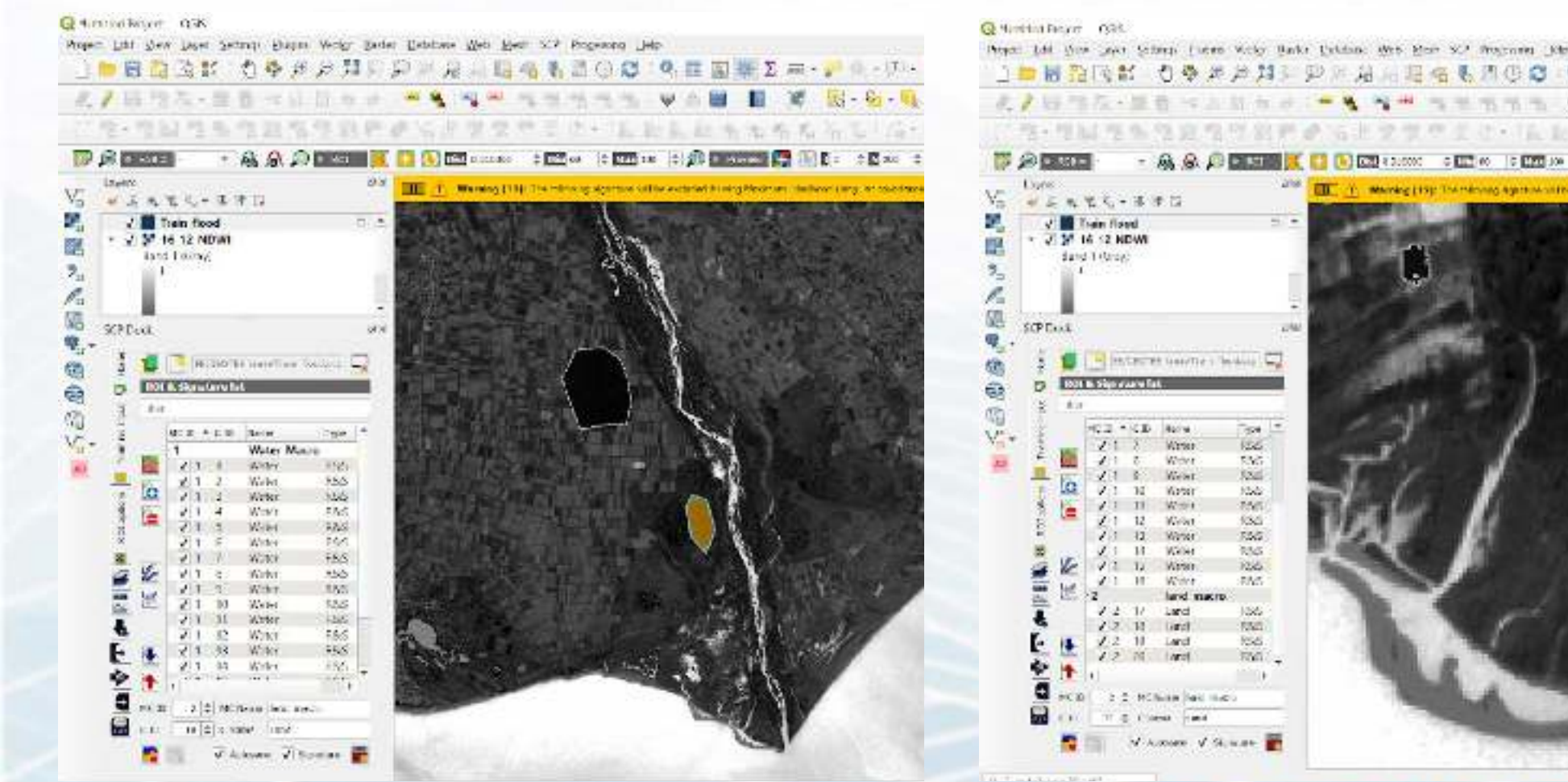

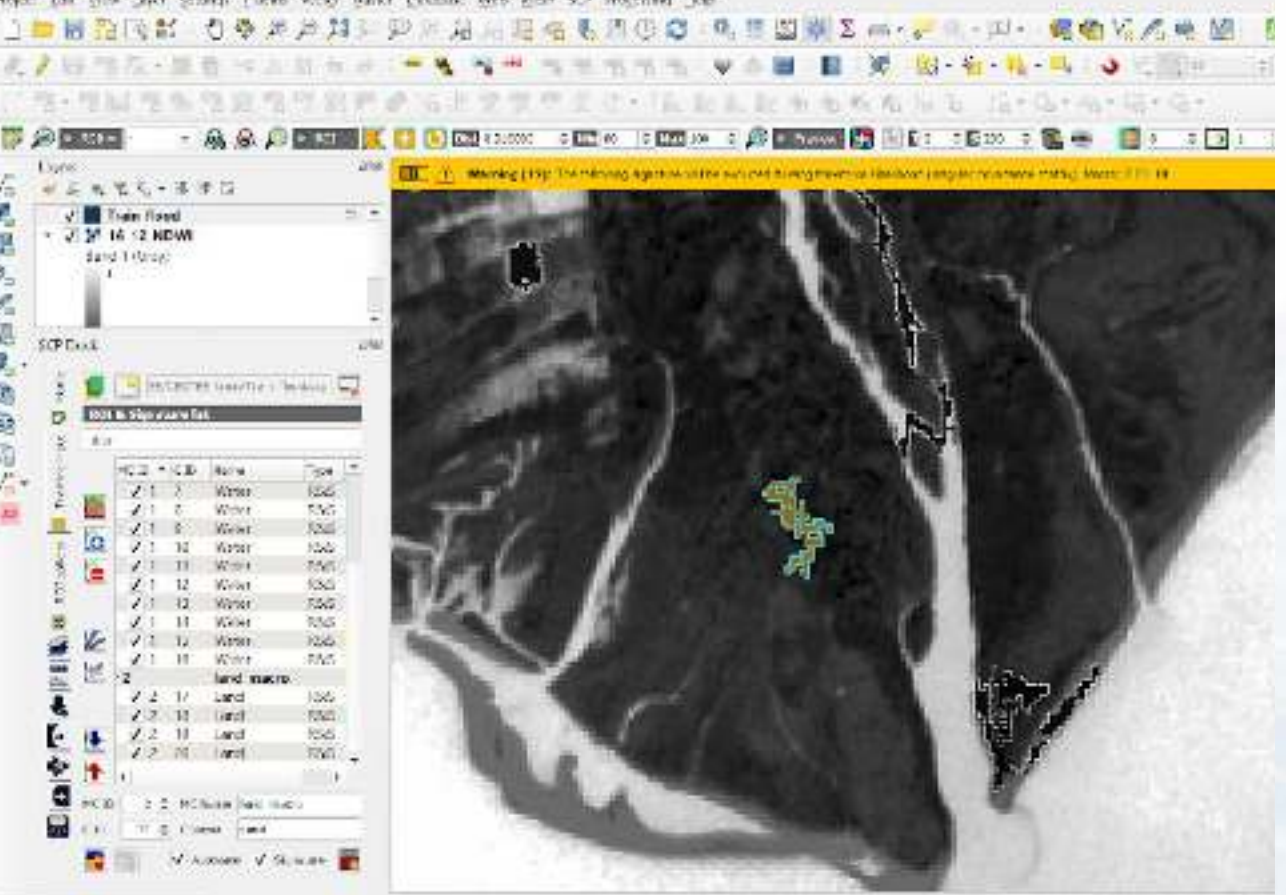

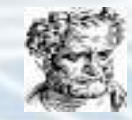

entremented the store of the second states in second

#### **Classification Preview**

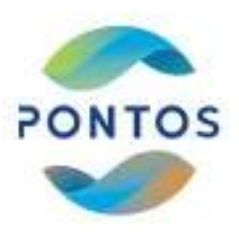

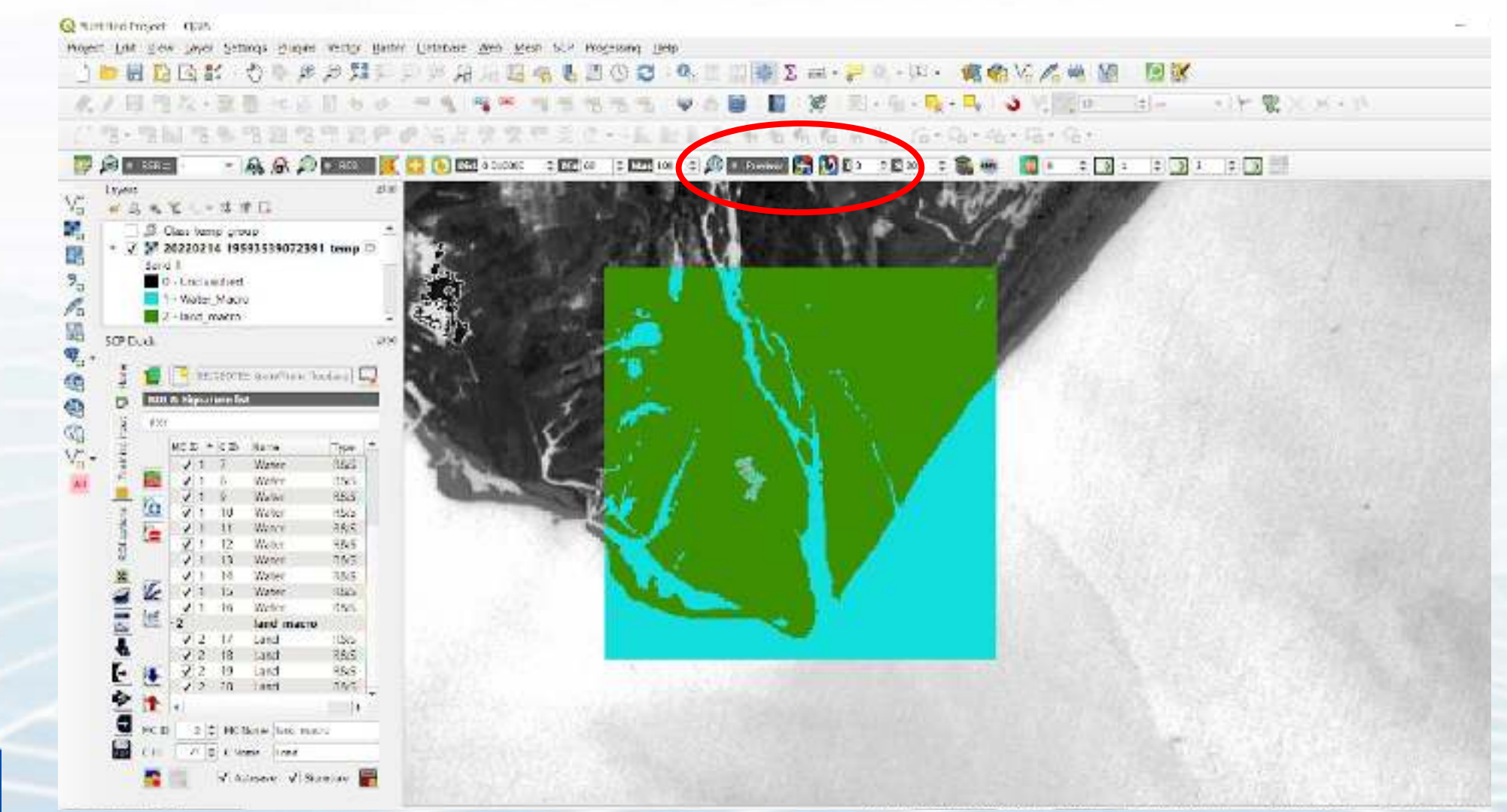

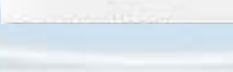

Black

FURDER ALLER

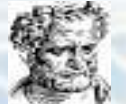

### **Run the Semi automatic classification** algorithm

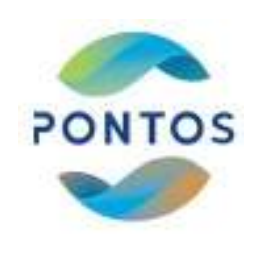

| 品作な・読む マンドムラ (中国)報告                            | • • • • • • • • • • • • • • • • • • •                                                                           | 6 📧 - Al - 🗛 - 🗛 🕹 VIIII                                                                                                    | 10 11 + Y W             | Recth. |
|------------------------------------------------|----------------------------------------------------------------------------------------------------|----------------------------------------------------------------------------------------------------|-------------------------|--------|
| ·                                              |                                                                                                    | Refle Works Download avenue                                                                                                    | 1                       |        |
|                                                |                                                                                                    |                                                                                                    | - [3] [3] [2]           |        |
|                                                |                                                                                                    |                                                                                                    | · La - (•) La - (+ La - |        |
| 5.52 - 320 Statistic                           | A Martine Statis                                                                                                | Service and the service of the service of the servi |                         | 7 ×    |
| A Class temp group                             | er en andere de la companya de la companya de la companya de la companya de la companya de la companya de la co |                                                                                                    | 170                     | 1 1    |
| √ ¥ 20220214 19593539072391 temp €             | Province.                                                                                                    |                                                                                                    |                         |        |
| Do to classified i Easte too                   | IS IN THE REAL PROPERTY OF                                                                                      |                                                                                                    |                         | 8      |
| 1 - Weber Marto                                | s products                                                                                                    |                                                                                                    |                         |        |
| Z - Net Jac 2 + Prestate                       | stag                                                                                                    |                                                                                                    |                         |        |
| Dock with a state pro                          | in Unition Viewer Links                                                                                         | * Descar                                                                                                    |                         | -tes   |
| 💼 📑 Bertettitte annihere Besten, 🗔 📲 🔤 Cabilit |                                                                                                    |                                                                                                    |                         | 62     |
| State Separate lat                             | + 1172                                                                                                    | Dawthe Dairs                                                                                                    | 14                      | 125    |
| ander Rander                                   | Net Crathele ware                                                                                               |                                                                                                    | 1744<br>1744            |        |
| y white with these light to Passandra          | collarice Load an style                                                                                         |                                                                                                    |                         |        |
| VII / Worker Rids Vietnet                      | Sady mark                                                                                                    |                                                                                                    |                         |        |
| Vi 1 0 Weber R55 S Ronch                       | Challe mater                                                                                                    | Construction record                                                                                                    | Save about on the       | 17.00  |
| E LA VI N Water RSS V Settings                 |                                                                                                    | A CONTRACTOR OF A                                                                                                    | 200 Carlo 1995          |        |
| 🖉 🖷 🖉 1 12 Walke R55 🔹 🚯 Liets                 | 40,0                                                                                                    |                                                                                                    |                         |        |
| V 1 13 Weter RSS Values                        |                                                                                                    |                                                                                                    |                         |        |
| Z V 1 12 Water Hilds                           | Die SC.P                                                                                                    |                                                                                                    |                         |        |
| • 1 1 1 Wolver Co.5                            |                                                                                                    |                                                                                                    |                         |        |
| 212 by Land Hall                               |                                                                                                    |                                                                                                    |                         |        |
| ■ √12 10 (and 1555)                            |                                                                                                    |                                                                                                    |                         |        |
| 212 X Lant 1855                                |                                                                                                    |                                                                                                    |                         |        |
|                                                | 173                                                                                                    |                                                                                                    |                         |        |
| WC ID 3. C MC Basiw Intel wax -                | 1.000                                                                                                    |                                                                                                    |                         | -      |

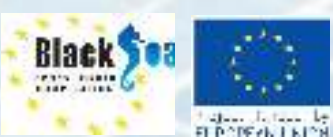

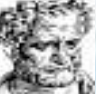

#### **Generate a Classified image**

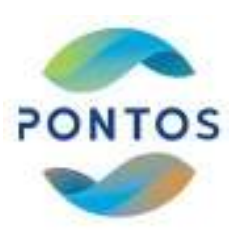

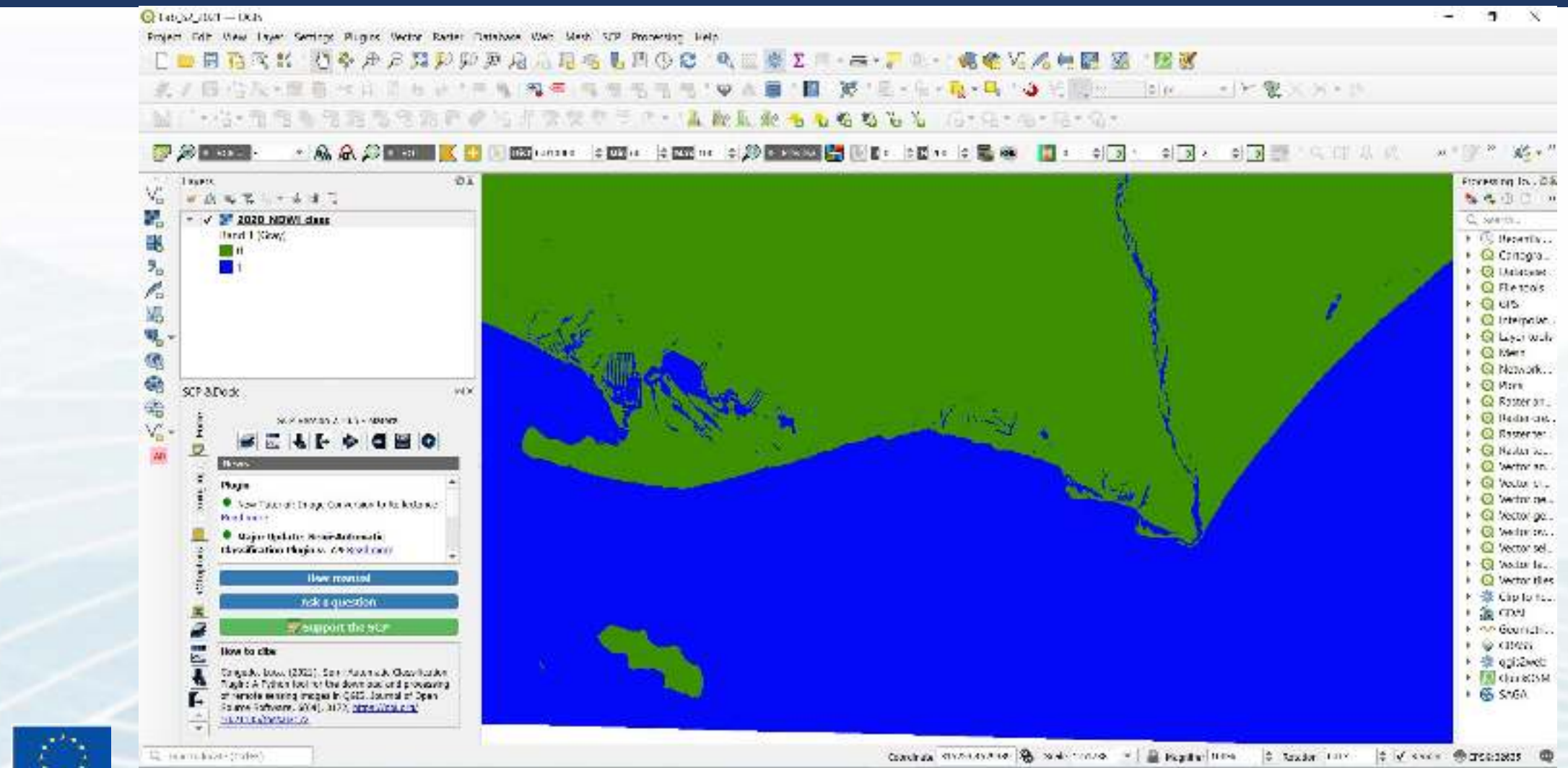

Tajan la tan la Fi Polyki La Iol

Black

112 1100

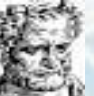

#### **Convert the Raster to Vector**

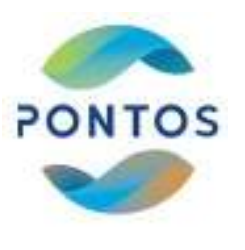

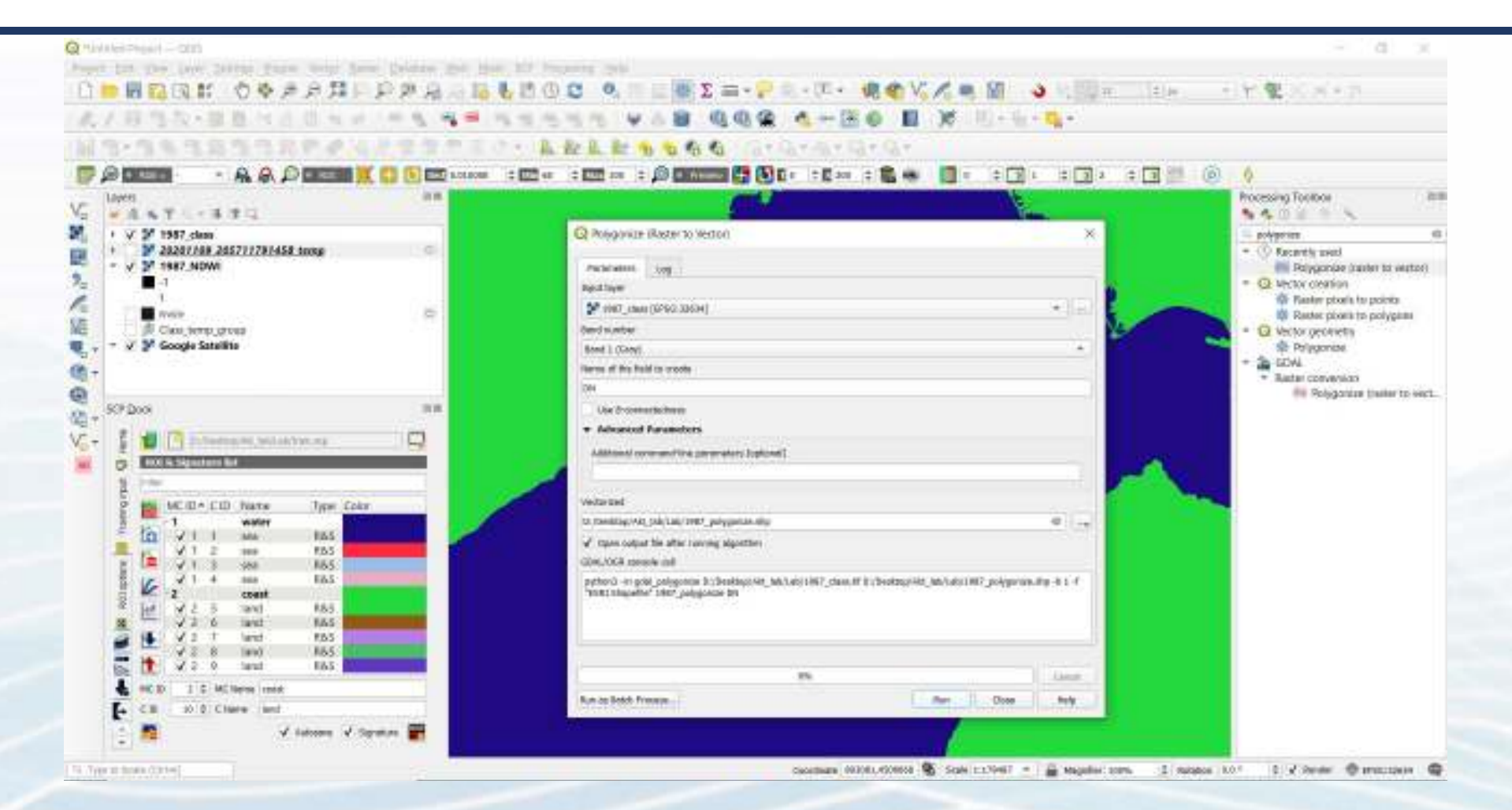

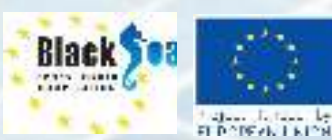

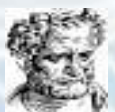

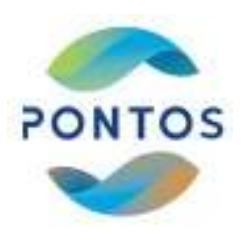

#### **Convert the Raster to Vector**

Black

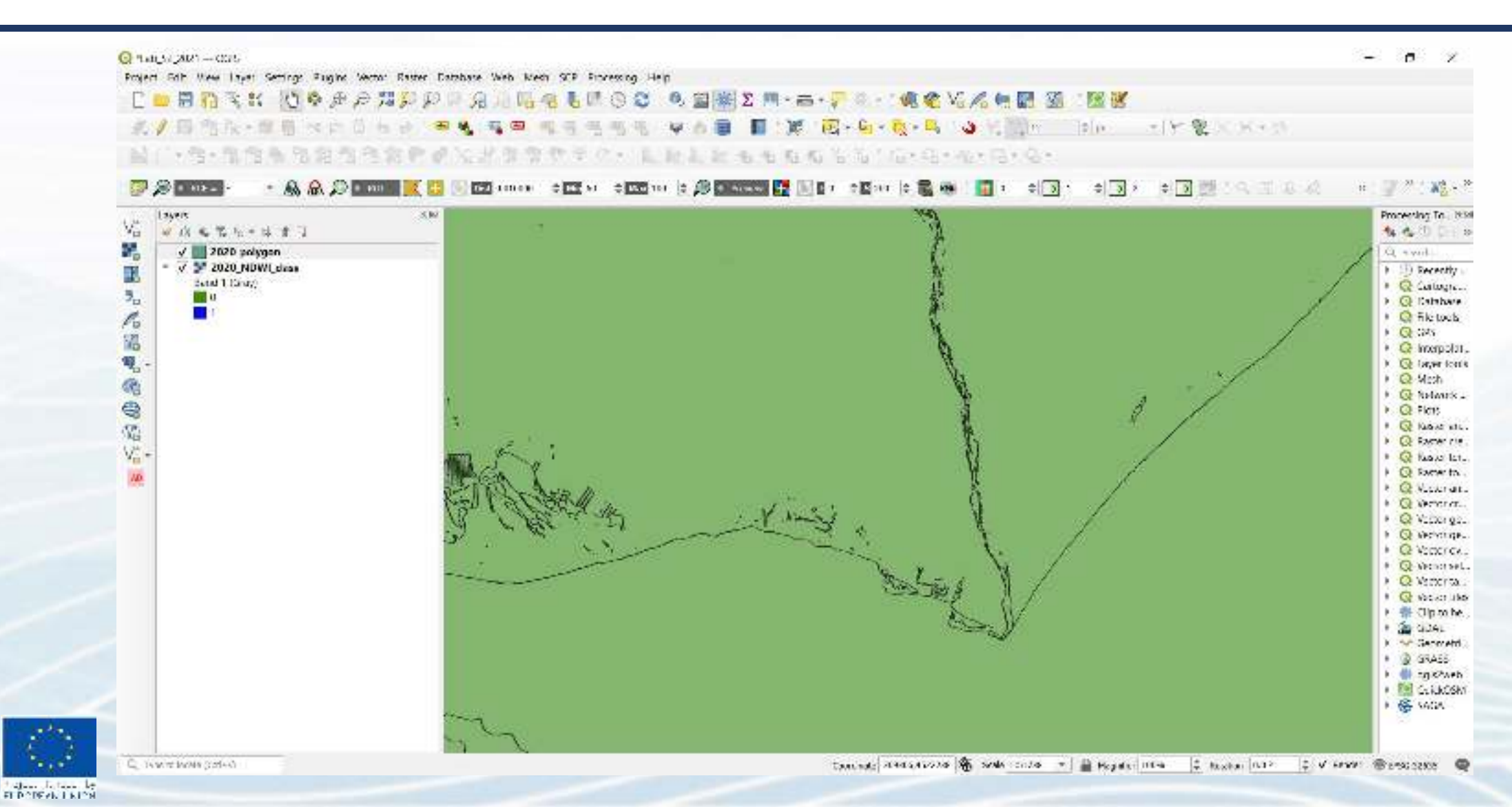

#### **Convert the Polygons to Lines**

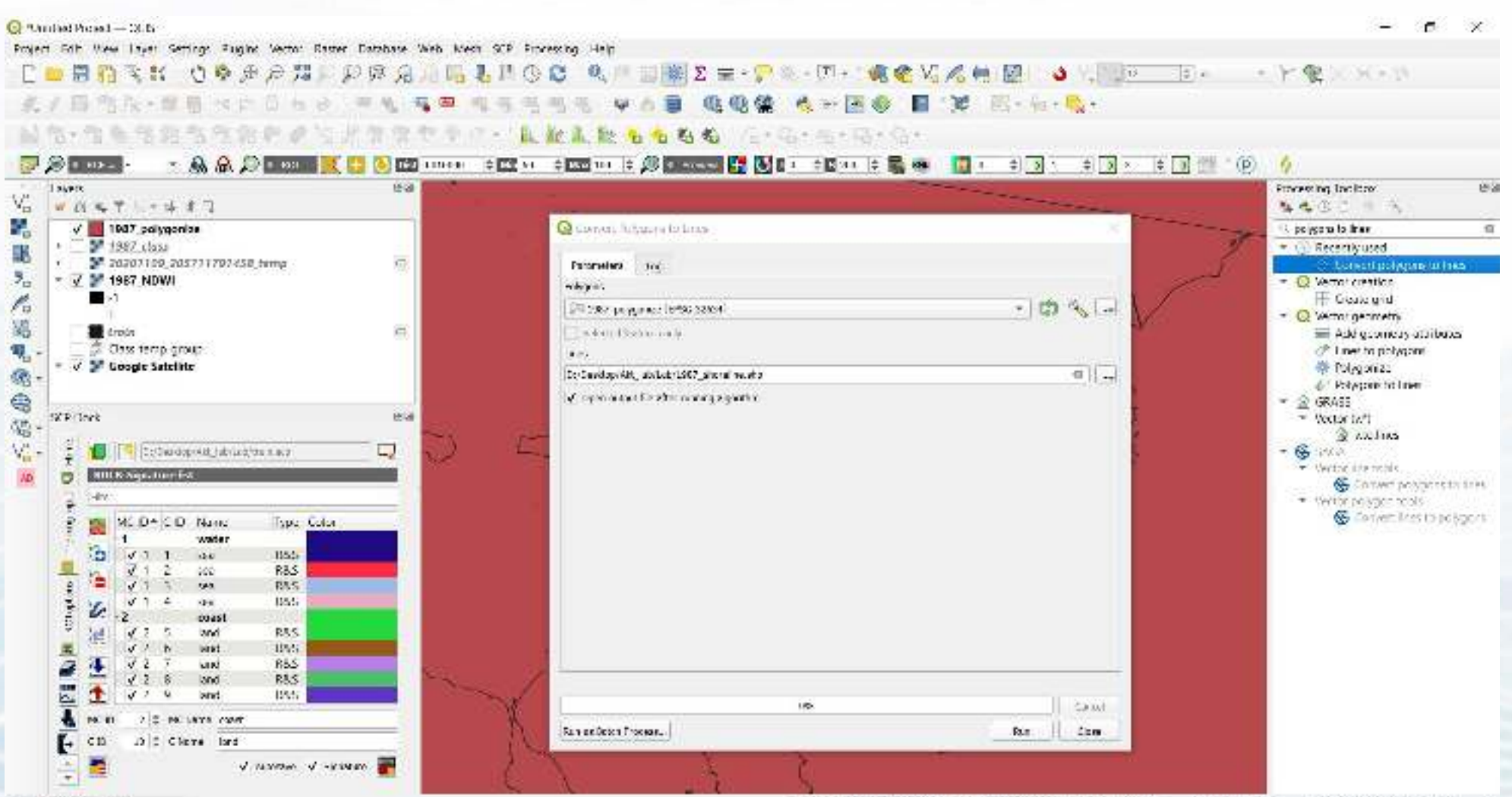

PONTOS

Black

The same

FL POPEVN L NICH

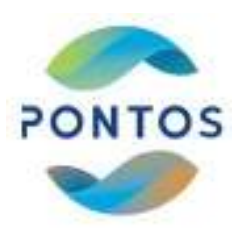

#### **Historical shoreline extraction**

Black

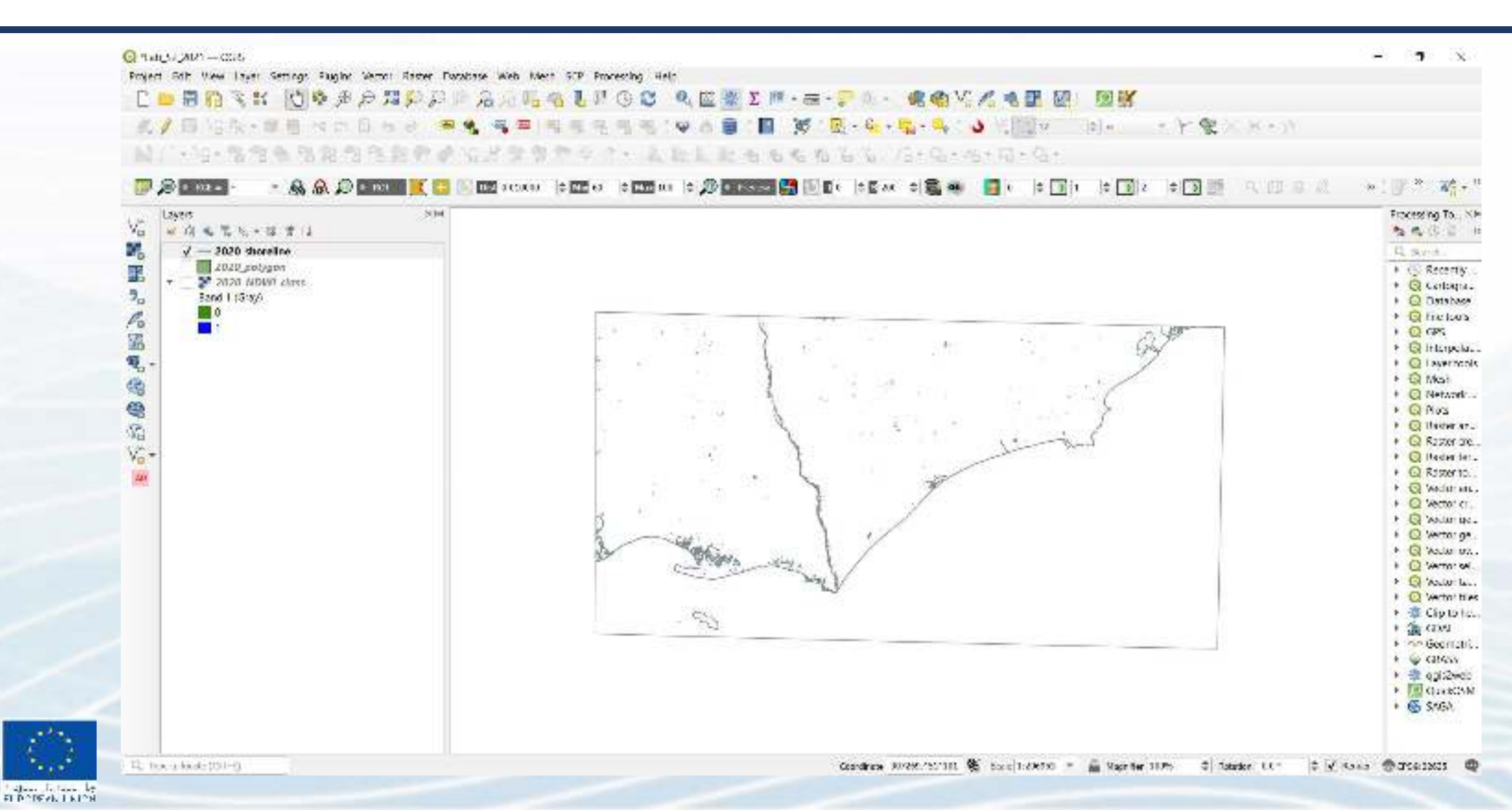

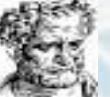

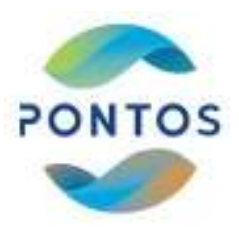

#### **Historical shorelines**

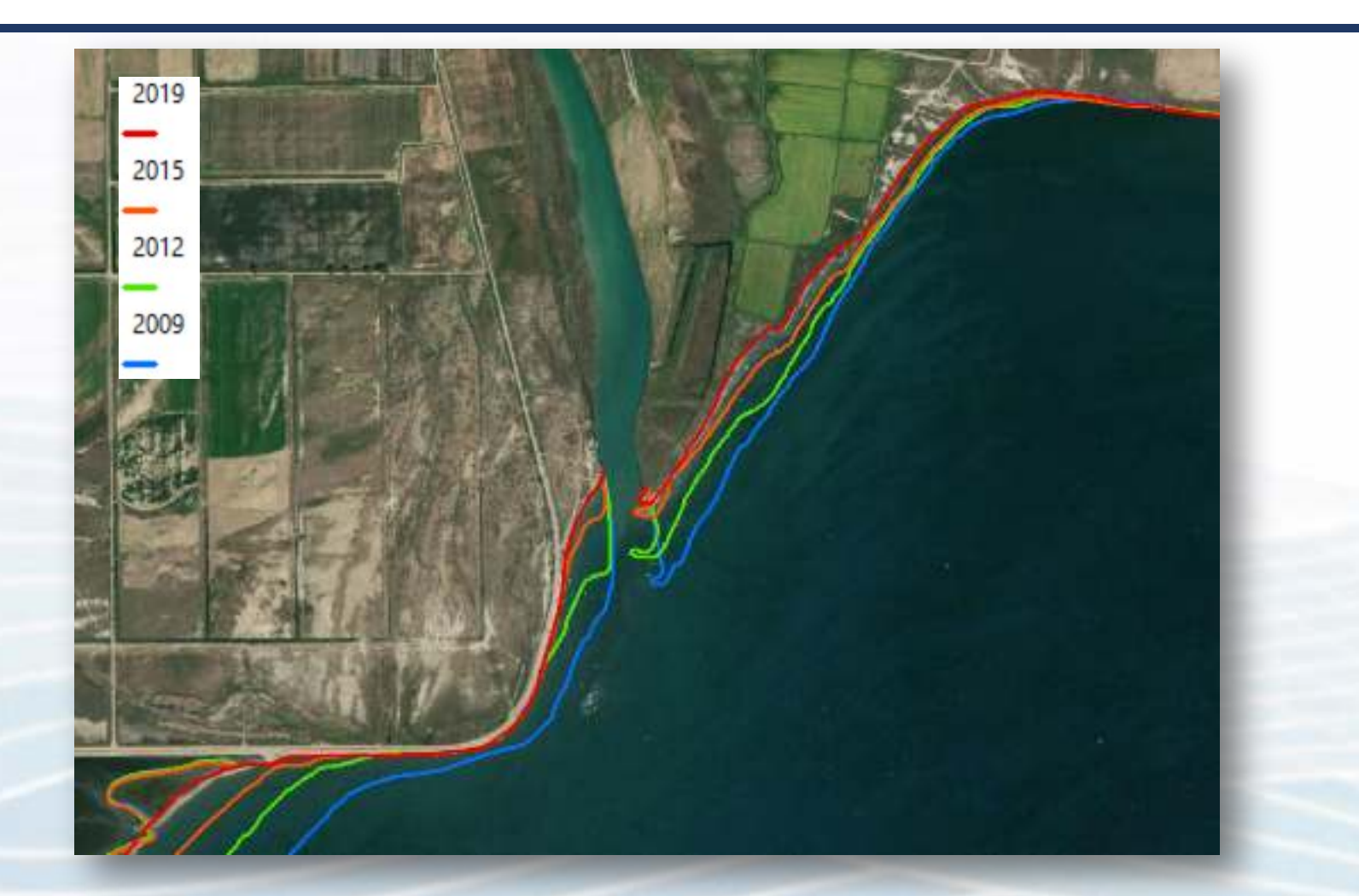

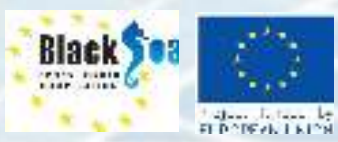

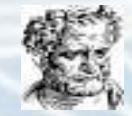

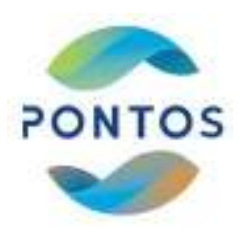

## Evaluation of the Shoreline Evolution

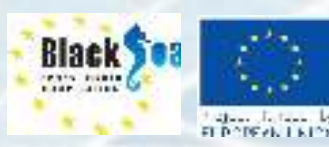

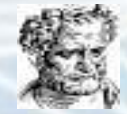

#### **Introduction in DSAS tool**

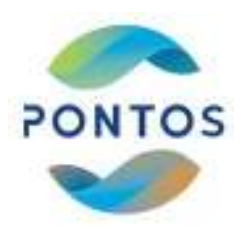

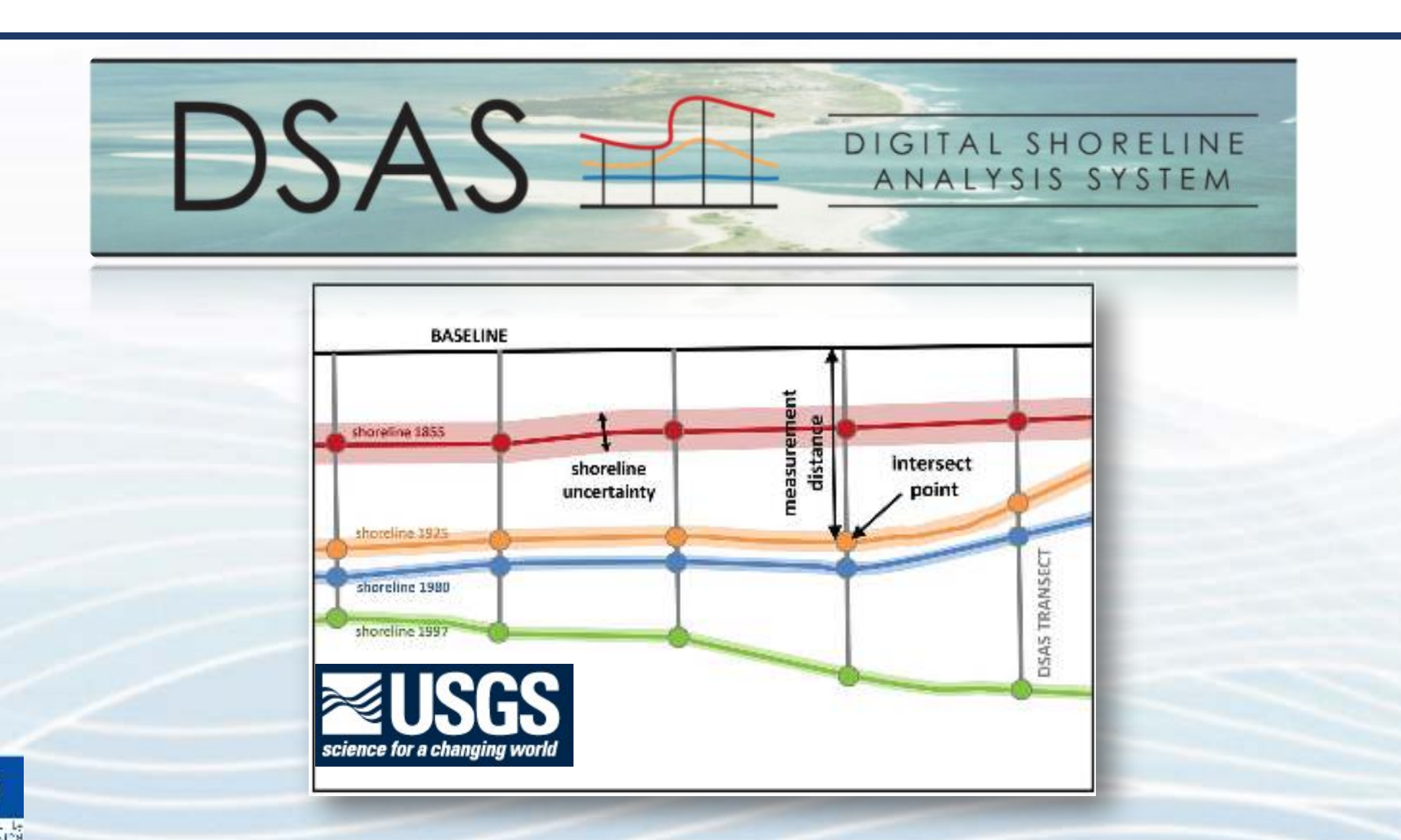

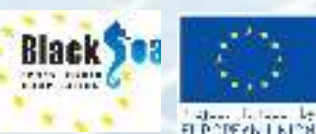

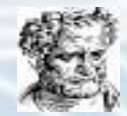

#### **DSAS statistical parameters**

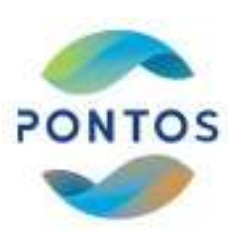

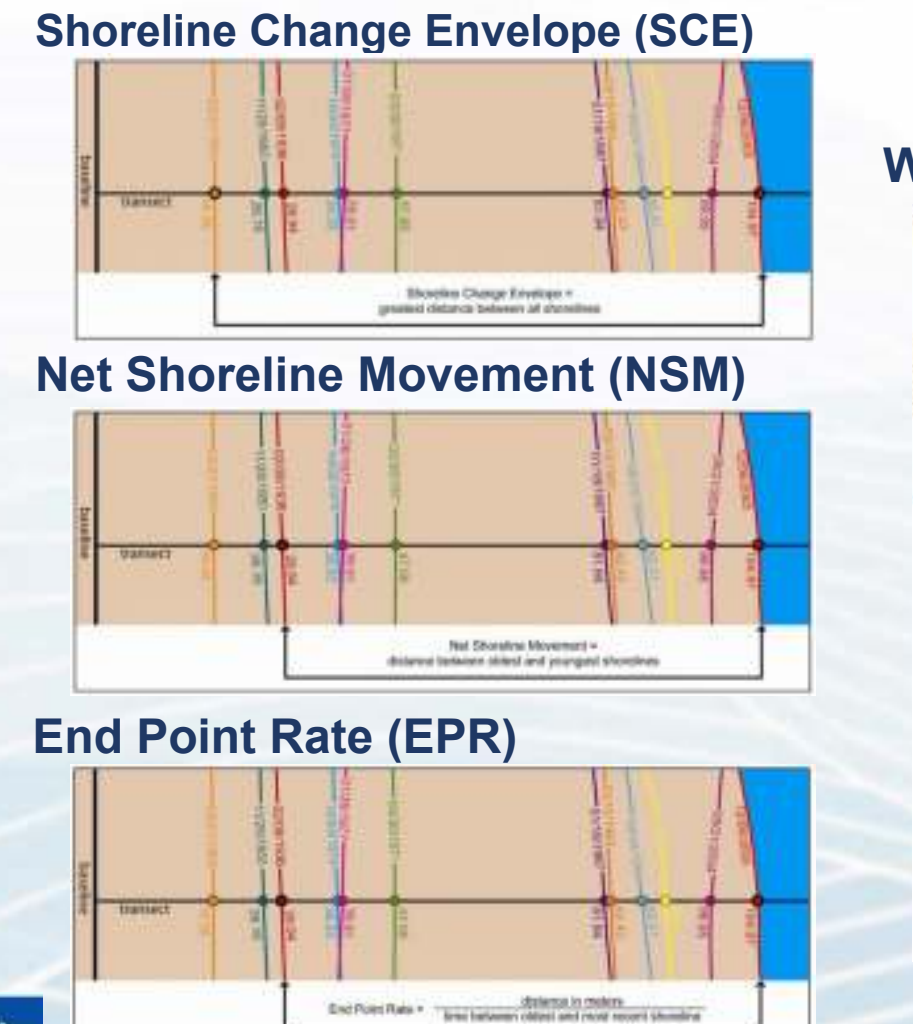

Black

FL DODEVN I NICH

#### Weighted Linear Regression (WLR)

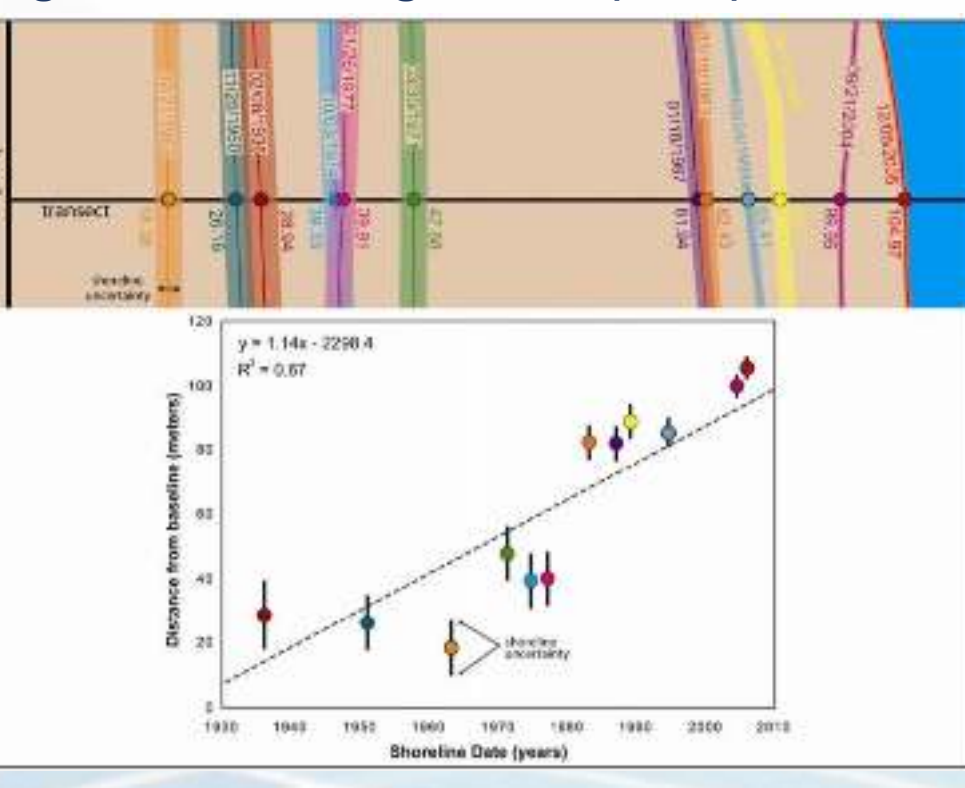

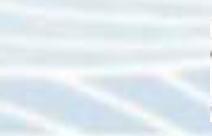

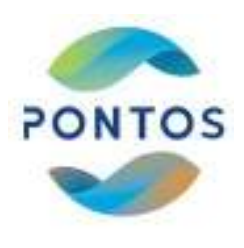

### Methodology in steps - ArcMap & DSAS

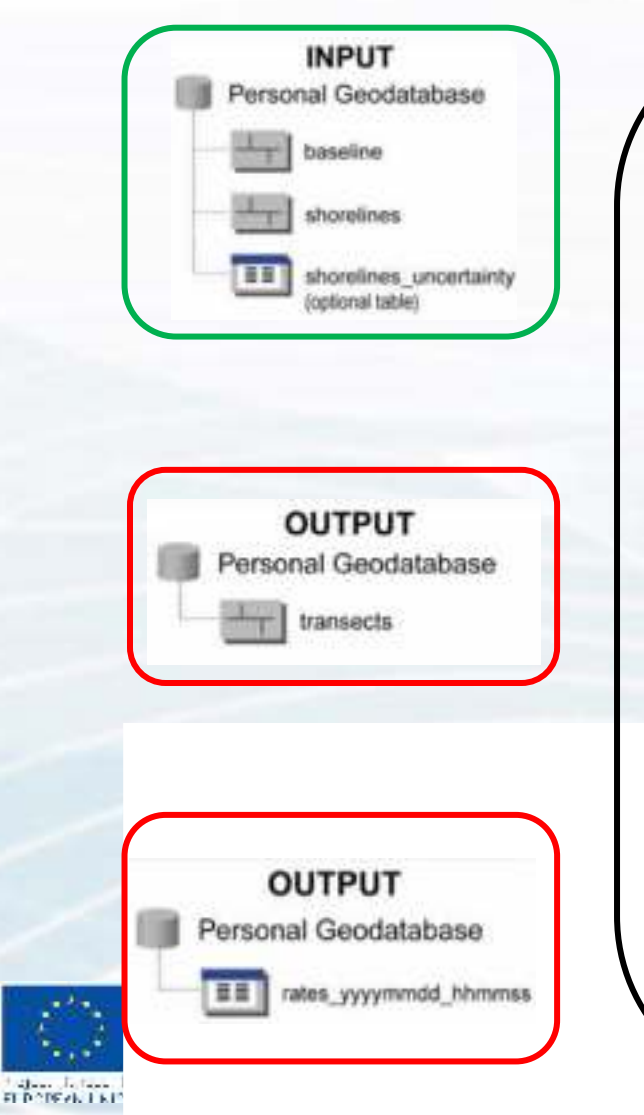

Step 1<sup>st</sup> : Import the shorelines In ArcMap Step 2<sup>nd</sup> : Design a baseline Step 3<sup>rd</sup> : Create a new Personal Geodatadase (. mdb) **Step 4<sup>th</sup> :** Define the technical characteristics of the vertical Transects in DSAS toolbox Step 5<sup>th</sup> : Edit Transects **Step 6<sup>th</sup> :** Select the **Statistical Parameters** Step 7<sup>th</sup> : DSAS calculates and export the results Step 8<sup>th</sup> : Visualization of the results **Step 9<sup>th</sup> : Post- processing** of the results

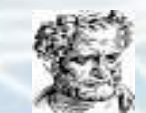

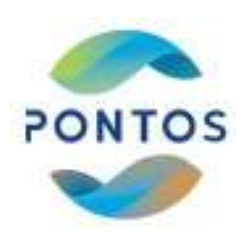

#### **Create a new Personal Geodatabase**

- 1. Create a new Personal Geodatabase
- Catalog  $\rightarrow$  New Personal Geodatabase
- Rename  $\rightarrow$  OVS\_PGB.mdb

2. Create 2 Feature Classes

#### (shoreline & baseline)

 OVS\_PGB.mdb (Right click) → New → Feature class...

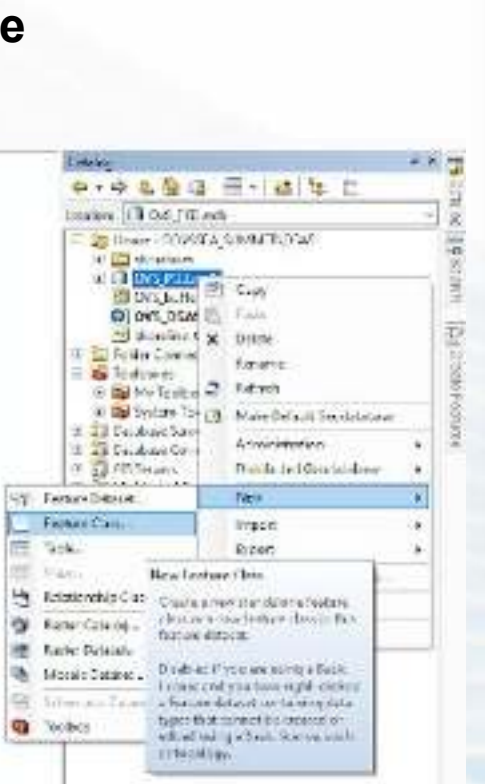

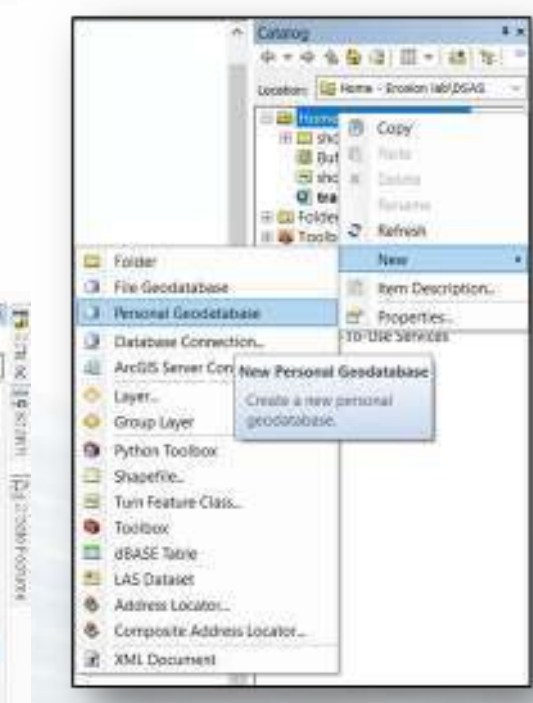

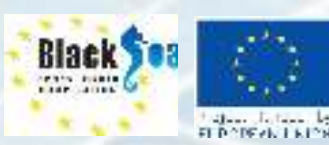

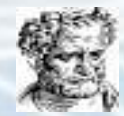

# **Create new Feature Classes for shorelines and baseline**

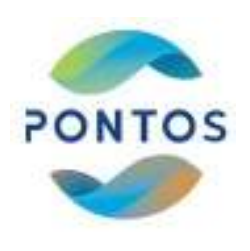

In the Tab Catalog → OVS\_PGB.mdb (right click) → New → Feature class...

| New Twitzee Class X                                                                                                    | Name Feature Dans X                                                                                                    | Meet (sold a User                                                                                                    |
|----------------------------------------------------------------------------------------------------|----------------------------------------------------------------------------------------------------|----------------------------------------------------------------------------------------------------|
| Name Incentive Incentive Incenting Incenting Incenting Incenting Incenting Incenting Incenting I | Choose the coordinate system that will be used for XY coordinates in the data.<br>Geographic coordinate systems are lettered and forgetistic coordinates on a systemical model of<br>the sector service - Projection coordinates pysitions are in understand conversion to transitions<br>lettered and length de coordinates in a letter dimensional linear system<br>The sector service is asserted and the sector dimensional linear system                                                                                                    | Telefitarie         Data Type         *           00000000         Deject D         *           24047         Gestedry         *           24048         Gestedry         *           24047         Gestedry         *           24052         Gestedry         *           24052         Gestedry         * |
| Geometry Properties<br>Coordinates include Minates. Used to store cone data.<br>Coordinates include Ziralaes. Used to store 30 data.                                                                                                    | 0         WG5 1984 UTM Zone 27N         *           0         WG5 1984 UTM Zone 28N         *           0         WG5 1984 UTM Zone 28N         *           0         WG5 1984 UTM Zone 28N         *           0         WG5 1984 UTM Zone 38N         *           0         WG5 1984 UTM Zone 38N         *           0         WG5 1984 UTM Zone 38N         *           0         WG5 1984 UTM Zone 38N         *           0         WG5 1984 UTM Zone 38N         *           0         WG5 1984 UTM Zone 38N         *           0         WG5 1984 UTM Zone 38N         *           0         WG5 1984 UTM Zone 38N         *           0         WG5 1984 UTM Zone 38N         *           0         WG5 1984 UTM Zone 38N         * | v Click any field is use to properties  Field Properties  Face Allow Visits Celture Visits Longits  10                                                                                                    |
|                                                                                                    | Projection: Tramswise Meridian<br>Pole, Easting: 90000.0<br>Pole, Fainting: 6.0<br>Tartist, Pendar. 1), A<br>Scale, Factor: 6.000<br>Laborat. 00, 0100: U.B<br>Linear Unit: Meter (1-0)                                                                                                    | To add annee field type the same into an empty one in the Tield Name solution, slick in the<br>One Type columnia shares the deletings, then eith the Tield Property.                                                                                                    |
| illian Net - Debut                                                                                                    | vBack Name Cancer                                                                                                    | <gacs carcel<="" print="" td=""></gacs>                                                                                                    |

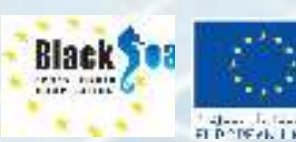

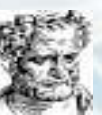

# **Create new Feature Classes for shorelines and baseline**

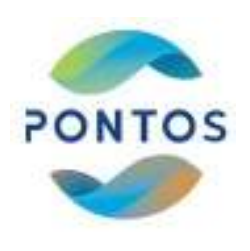

| New General Cline                                                                                                    | New Federa Care >                                                                                                    | New Centure Class                                                                                                    |
|----------------------------------------------------------------------------------------------------|----------------------------------------------------------------------------------------------------|----------------------------------------------------------------------------------------------------|
| Kine:<br>Que<br>type<br>Type of Decrees store france Sectore clear<br>Une regiune (Control Sectore clear<br>(Une regiune (Control Sectore clear<br>(Control Sectore Control Sectore clear<br>(Control Sectore Control Sectore Contr | Choose the coordinate system that will be used for K* coordinate in the cate<br>Generative marked to option much index an interactive marked between a spin of the off<br>the source and the glues coordinates a two demands of these spins<br>the source of the source of the source of the source of the source of the source of the<br>Wills 1984 UTM Zone-200<br>Wills 1984 UTM Zone-200 | Yeld Same         Data Type           CERENTO         Oken O           SHAFE         Oken ov           SHAFE         Datas           D         Datas           D         Datas           D         Datas           D         Datas           D         Datas           D         Datas           D         Datas |
| Second Statement<br>Construction of the Vielant Cherlin and an end of the<br>Construction of the Construction 20 data<br>Construction of the Construction 20 data                                                                                                    | WGS 1984 JTM Zone JTN<br>WGS 1984 JTM Zone JSN<br>WGS 1984 JTM Zone JSN<br>WGS 1984 JTM Zone JSN<br>WGS 1984 JTM Zone JSN<br>WGS 1984 JTM Zone JSN<br>WGS 1984 JTM Zone JSN                                                                                                    | Océ un Actio actionage des<br>Téchnologies                                                                                                    |
|                                                                                                    | MCS_2261_UTV_Zone_255<br>MILIO 22625 AuJ union of 51<br>Projection: Trans.wine_Vectorian                                                                                                    | -                                                                                                    |
|                                                                                                    | Pales Destring: 200000.0<br>Note://witings.200<br>Destring Particles.200<br>Destring Destring (200<br>Destring Destring (200<br>Destring Destring (200<br>Destring Destring (200                                                                                                    | To act a new feet is performent with an experiment to field New actions of<br>Units type columns shores the designs then each the field increases.                                                                                                    |

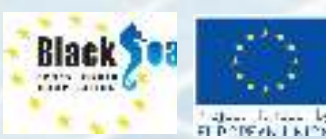

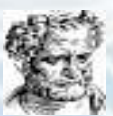

#### **Transects creation in DSAS tool**

Black

FLPOPERN LNICH

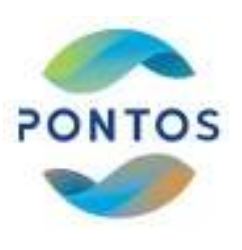

| Desalsis                                                                                                    |                                                                                                    | C-5 514 / 9 6017 (248/25 602 6018 8 - 16 56 5 )                                                                                                    |
|----------------------------------------------------------------------------------------------------|----------------------------------------------------------------------------------------------------|----------------------------------------------------------------------------------------------------|
| Install Contends          Image: Contends         Image: Contends | 9 ×       Ser Default Revenues       Image: Secting: Hetadata Setting: Bankine Parameters         Bankine Parameters       Image: Bankine Parameters         Bankine Parameters       Image: Bankine Parameters         Bankine Parameters       Image: Bankine Parameters         Bankine Parameters       Image: Bankine Parameters         Bankine Opport       Image: Bankine Opport         Bankine Coupe Field       Image: Opport         Optored Parameters       Image: Opport         Bankine Coupe Field       Image: Opport         Optored Parameters       Image: Opport         Bankine Coupe Field       Image: Opport         Interface of Land Relative to Banative Orientation       Image: Opport         Store Causeions Orientation       Image: Opport         Store Causeions Orientation       Image: Opport         Image: Opport       Image: Opport         Image: Opport       Image: Opport         Image: Opport       Image: Opport         Image: Opport       Image: Opport         Image: Opport       Image: Opport         Image: Opport       Image: Opport         Image: Opport       Image: Opport         Image: Opport       Image: Opport         Image: Opport       Image: Opport         Image: Op | Sec Difference Definier Metadous definier      Sec Difference Definier Metadous definier      Derestine Loover decementer Metadous definier      Derestine Loover decementer Metadous definier      Derestine Loover definier      Derestine Loover definier      Derestine |
|                                                                                                    | Log Re Dutjut<br>O Regular O Extended I None Show Log Docation<br>Caroot OK                                                                                                    | Sog File Durput<br>O Heg Jav C Consider (@ None Show I ing Location<br>Cancel OR                                                                                                    |

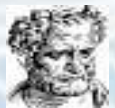

#### **Transects creation in DSAS tool**

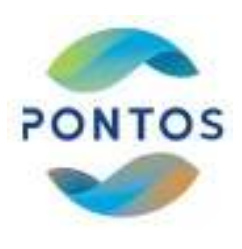

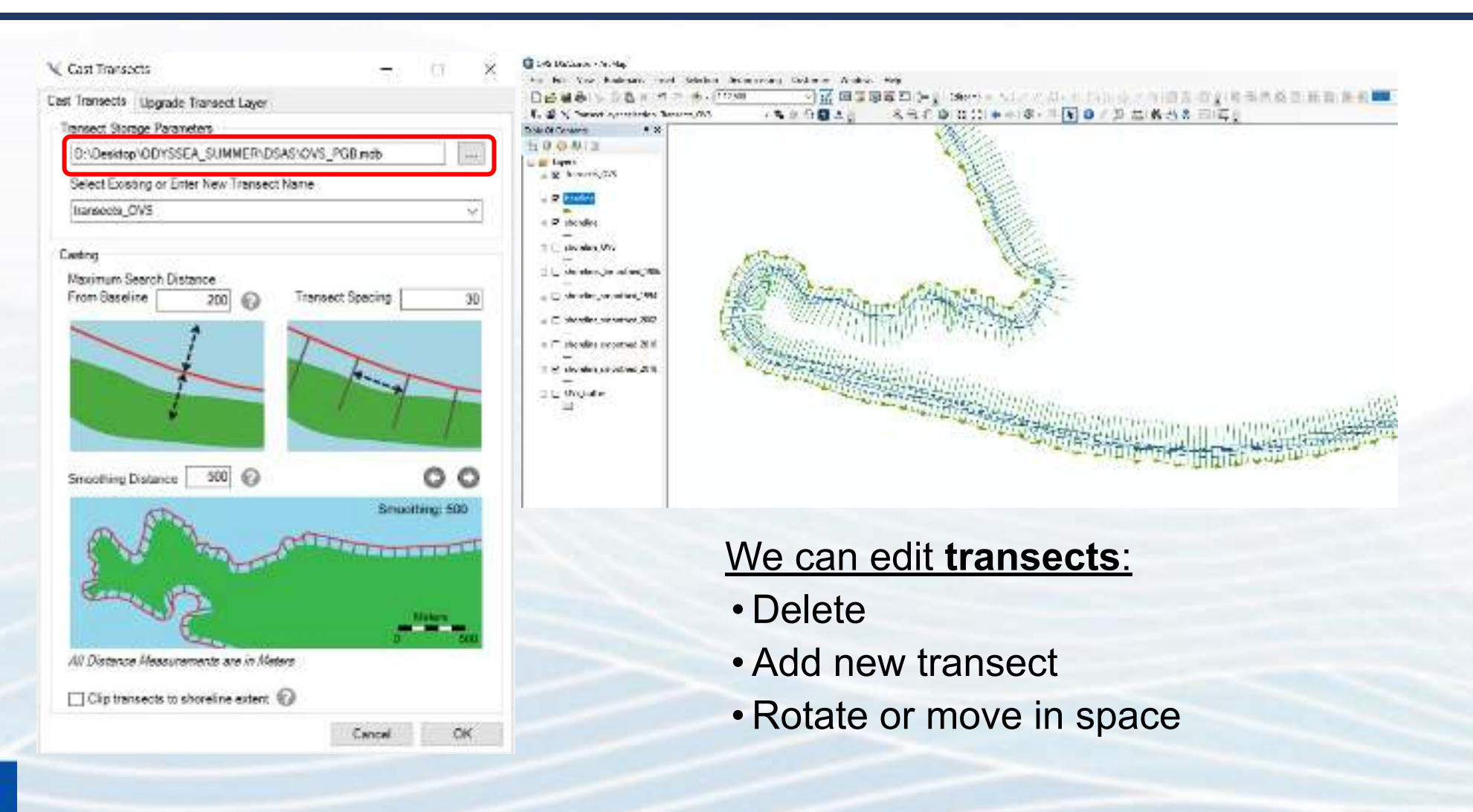

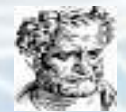

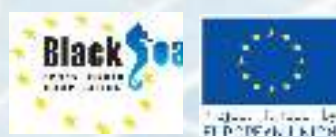

# Calculation of Statistical parameters in DSAS tool

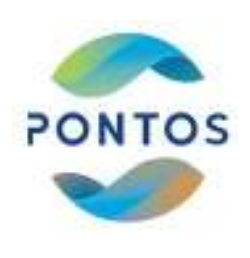

|                          |                                                                                                    | विवराज मन्द्र मन्द्र स                       |
|--------------------------|----------------------------------------------------------------------------------------------------|----------------------------------------------|
| Contents # X             | 9 Calculate Rates                                                                                                    | - = ×                                        |
| 9 <del>9</del> 12        | Select Statistics to Calculate                                                                                                    |                                              |
| Transects CVS            | Select all                                                                                                    |                                              |
| -                        | Distance Neasurement) SCE: Shoreline Change Envelop                                                                                                    | pd                                           |
| baseline                 | [v] [Distance Measurement] NSM. Net Shoreline Movement.                                                                                                    | 15.                                          |
| -                        | Regression Statistics) LRR: Linear Regression Rate                                                                                                    | ···                                          |
| shoteline                | [Pegression Statistics] WLR: Weighted Linear Regression                                                                                                    | m                                            |
| shoreline_OVS            | Additional Parameters                                                                                                    | 120001                                       |
| =                        | Second Transition                                                                                                    | Outputs                                      |
| shorelines_Smoothed_1986 | A sector mesnoz                                                                                                    | Display calculation results using color ramp |
| shareline smoothed 1994  |                                                                                                    | Select Rete For Color Remp Display 🛄 🚽 🔞     |
| -                        | Confidence Interval                                                                                                    | ALC: 2002 C                                  |
| shoreline_smoothed_2002  | Pick: 90% V or, type: % Clear                                                                                                    | Create 05AS Summery Report                   |
| -                        | the second second | Location D \Dwekton\ODYSSEA_SUMME            |
| shoreline_smoothed_2010  |                                                                                                    |                                              |
| shoreline smoothed 2018  |                                                                                                    | Cancel/Exit Calculate                        |
|                          | 1110-12-125                                                                                                    | APPARTITITI                                  |
|                          |                                                                                                    |                                              |

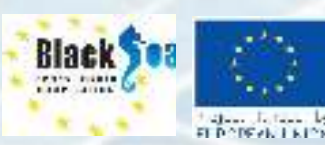

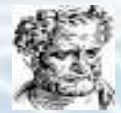

# Visualization of the DSAS analysis results in ArcGIS

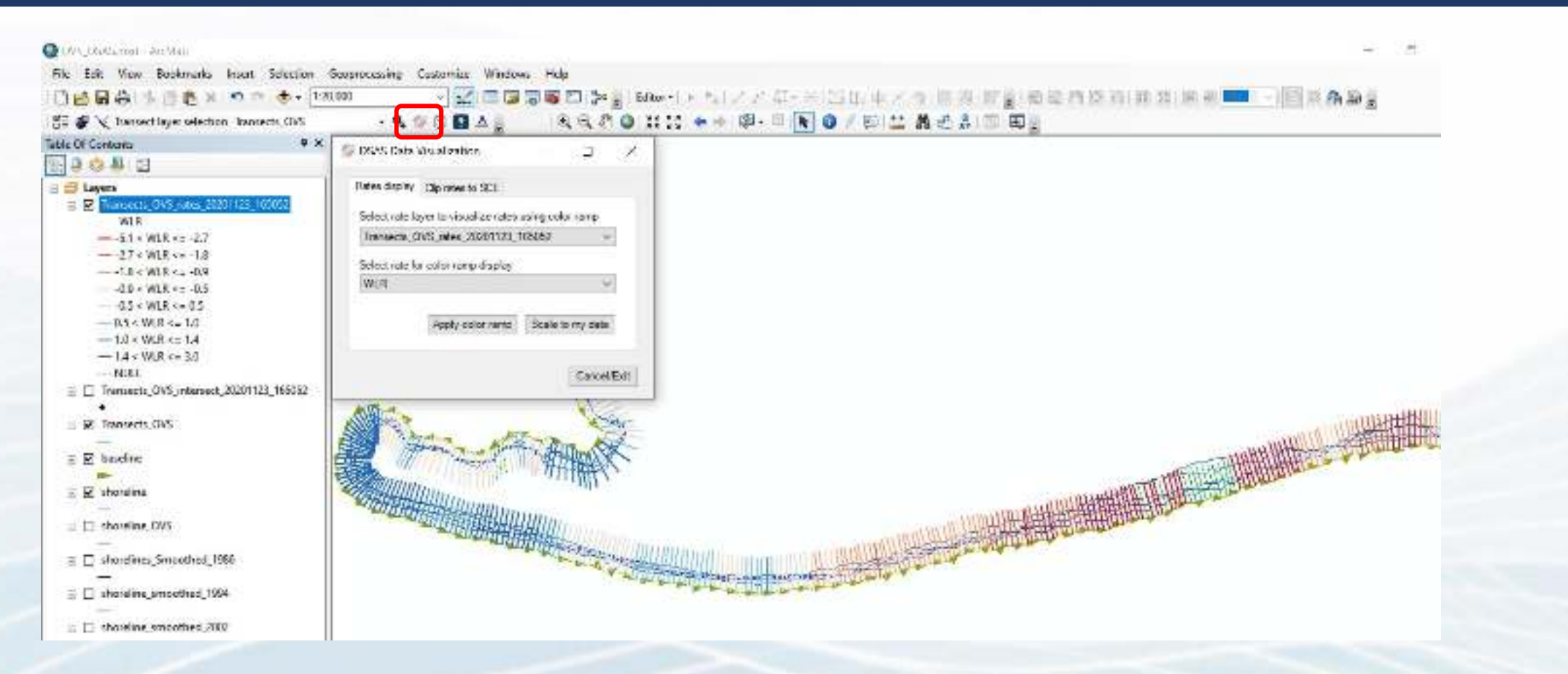

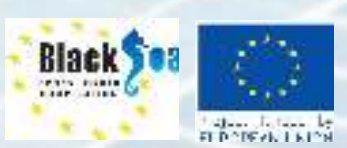

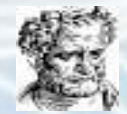

PONTOS

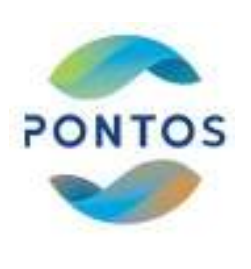

D-X

#### Data produced from DSAS tool

| Contractory of the Association of the |                                                                                                    |          |            |          |              |          |            |       |            |           |        |        |         |        |       |      |       |            |       |       |       |
|---------------------------------------|----------------------------------------------------------------------------------------------------|----------|------------|----------|--------------|----------|------------|-------|------------|-----------|--------|--------|---------|--------|-------|------|-------|------------|-------|-------|-------|
| and conversion and the                | NACE AND A DESCRIPTION OF A DESCRIPTION OF<br>A DESCRIPTION OF A DESCRIPTION OF A DESCRIPTION OF A DESCRIPTION OF A DESCRIPTION OF A DESCRIPTION OF A DESCRIPTION OF A DESCRIPTION OF A DESCRIPTION OF A DESCRIPTION OF A DESCRIPTION OF A DESCRIPTION OF A DESCRIPTION OF A DESCRIPTIONO |          |            |          |              |          |            |       |            |           |        |        |         |        |       |      |       |            |       |       |       |
| object destates?"                     | promoting -                                                                                                    | Tranceil | Baseline() | GeneralD | Townadation: | 419-10-2 | Stational. | THE   | AMP Length | 302       | 1014   | 180    | 230.000 | 1.16   | (#2)  | 19   | 1.020 | NID        | 6.30  | Meth. | VICES |
|                                       | 1 244412                                                                                                    | 11 24    |            | rain.    |              | 432      | - 8        | R.    | . 26       | 12.87     | -77.45 | 28     | 22      | 3472   | -55   | 1.6  | .0.14 | -4.61      | 2.30  | 9.2   | - 65  |
|                                       | 5.7988 inc.                                                                                                    | - C.     |            | 1 state  |              | 32.00    |            | . 60  | 200        | 21.52     | 31.84  | 1.58   | 112     | 1010   | 0.54  | 3.39 | 0.5   | 167        | 0.06  | 1.11  | - 63  |
|                                       | 2 Million                                                                                                    | 3        |            | 1.341    |              | 104      | - C 8      | 195   | 205        | 20.05     | 20.16  | 2.83   | 1.32    | 5.50   | 2.8   | -441 | 0.10  | 3.89       | 1.48  | 2,6   | - 61  |
|                                       | 4. 198/910                                                                                                    | 11       |            | 1.000    |              | 40.04    | 3          | 1.18  | 185        | 11.00     | 121.00 | -7.56  | 1.02    | -4.11  | 2.081 | 8.63 | 1925  | +022       | 918   | 4.0   | 83    |
|                                       | A Digitize                                                                                                    |          |            | i siale  |              | No 16    |            | 100   | 762        | 24.1×     | JM 14  | -551   | 127     | 3.44   | 2.00  | 221  | 0.74  | 3.44       | 2.44  | 5.7*  | 1     |
|                                       | 1.641.0                                                                                                    |          |            | 1-34-    |              | 12.8     |            | 181   | 200        | 38.04     | 26-31  | 1.94   | 1.00    | 181    | 2.00  | 8.10 | 0.05  | 8.83       | 0.08  | 841   |       |
|                                       | 1.198410                                                                                                    |          |            | - 161-   |              | 1.8      |            | 25    | 25         | 44.40     | -6.90  | < 32   | 2.36    | ~5.D/  | 128   | 2.5  | 2.20  | 2.75       | 100   | 144   | - 5   |
|                                       | A Palpice                                                                                                    |          |            | 1.969    |              | 47.36    |            | 244   | 36         | 2,30      | 72.27  | ~ 12   | 22      | 2121   | - 5.9 | 8.45 | - 58  | - 81       | 05    | 577   |       |
|                                       | P. Page 10                                                                                                    | 10       |            | 1 state  | 10           | 12.28    |            | 220   | 76         | 20.18     | 2138   | 100    | 1.32    | 184    | 28    | 8.33 | 20,08 | - <b>D</b> | 0.8   | 3.0   | 6     |
|                                       | IV HIRTS                                                                                                    |          |            | 1-101-   | 0            | 12/2     | : 5        | 25    | 2%         | 3.4       | 4.46   | -2.11  | 25.02   | 1.22   | 115   | 234  | . 41  | -0.24      | 2.16  | 5.1   | 5.    |
|                                       | Lt. Depter                                                                                                    |          |            | 1,000    | 2.82         |          | 28         | 1.38  | 36         | Car       | 1.20   | 1.8    |         | 36.24  | 2.60  | 454  | - 240 | 1.91       | 1.10  | 3.9   | - 6   |
|                                       | D. Palyline                                                                                                    | . D.     |            | 1 Sale   |              | 1.04     |            | - 360 | 362        | 22.45     | 27.38  | \$7    | 2.32    | 1.57   | 278   | 8.64 | - 54  | 1.27       | CTL   | 3.27  | - 3   |
|                                       | 12 Million                                                                                                    | - H      |            | 1-161-   |              | . 56-7.  |            | 201   | 200        | 20.10     | 22.14  | 1.131  | >1.32   | -354   | 241   | 4.15 | 1.14  | .81        | 2.04  | 2.8   |       |
|                                       | th Folder                                                                                                    |          |            | 1.000    |              | 47.28    |            | :40   | 265        | 49.28     | 42.20  | - S.H. | 1.08    | . 9.18 | 2010  | 2.24 | -945  | - 34       | 0.00  | 1.0   |       |
|                                       | SX: Pulphar                                                                                                    | P P      | -          | 1 slab   | . P          | 62.8     |            | - 44  | . 762      | 3. 11     | 20.44  | - 29   |         | -174   | 128   | 8.4* | 0.00  | 1.74       | 111   | 3.27  | 6.    |
|                                       | 12 Million                                                                                                    | . P      |            | - W-     |              | .95      | - 2        | -495  | 200        | 29.40     | 20.35  | 2.83   | 1.32    | 124    | 28    | 240  | 2.08  | -311       | 1.48  | 3.25  | 61    |
|                                       | 1. and 1.                                                                                                    | +0       |            | 1. 1997  |              | 10.75    |            | 1,000 |            | Diff. Pr. | 100.00 | -0.947 | 1.11    | 10.06  | 11.25 | 4.61 | 1.000 | 10.002     | 10.00 | 210   | 1     |

| Table   |   |   |  |
|---------|---|---|--|
| able    | - |   |  |
| TRAVES. |   |   |  |
|         |   | - |  |
|         |   |   |  |

| <b>回</b> • | 勘, | 動動 | 日星来 |
|------------|----|----|-----|
|------------|----|----|-----|

| 13 | object identifier * peom | ettry * | Transectil | TransOrder | BaselineID | Shoreline® | Distance   | IntersectX    | IntersectY     | Uncertainty |
|----|--------------------------|---------|------------|------------|------------|------------|------------|---------------|----------------|-------------|
| Г  | 1 Point                  |         | 2          | 2          | 1          | 06/05/1986 | -53.020553 | 297938-838749 | 4529617.322503 | 38          |
| Г  | 2 Point                  |         | 2          | 2          |            | 06/05/1994 | -59.281586 | 297943.119035 | 4523621.880965 | 30          |
| 1  | 3 Point                  |         | 2          | 2          |            | 06/05/2002 | -50.251566 | 297943.119035 | 4523521.880965 | 30          |
|    | 4 Port.                  |         | 2          | 2          |            | 06/95/2010 | -89.60344  | 297998.382591 | 4529623-817009 | 30          |
|    | 5 Port.                  |         | 2          | 2          | 31         | 0//07/2018 | -80.505233 | 297957.848948 | 4523637.353052 | 30          |
| 1  | 6 Point                  |         | 3          | 3          | 31         | 06/05/1988 | -50.037402 | 297956 /06169 | 4529/93 255851 | - 30        |
| 1  | Y Pont.                  |         | Ś          | 3          | 31         | 06/05/1904 | -60.652050 | 297963.915468 | 4523601.084542 | 30          |
| 1  | 8 Pont.                  |         | Ś          | 3          | 31         | 06/08/2002 | -60.852859 | 297963.915458 | 4529601.084542 | 30          |
| 1  | 9 Point                  |         | 3          | 3          |            | 06/08/2010 | -/1.266625 | 297971.124747 | 4523605.8/5253 | 30          |
| Ľ  | 10 Point                 | _       | 3          | . 3        |            | 0//97/2018 | -81.881192 | 297978.334038 | 4523616.885064 | - 30        |
| Ľ  | 11 Point                 | _       | 4          | 4          | 1          | 06/25/1986 | -51.438667 | 29/960.368208 | 4523772.315898 | 30          |
| Ľ  | 12 Point                 |         | 4          | 4          |            | 06/05/1994 | -60.207549 | 23/365 483584 | 4523776 516416 | 30          |
| Ľ  | 13 Pont.                 |         | 4          | 4          | 3          | 06/06/2002 | -80.29/549 | 297996.483584 | 4523778.518418 | 39          |
| 1  | 14 Point                 |         | 4          | 4          | 1          | 06/08/2010 | -79.716804 | 256666.184279 | 4525/12.407881 | 39          |

Transects\_OVS\_intersect\_20201123\_165052

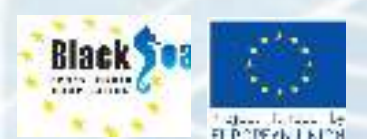

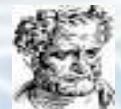

#### Saving data

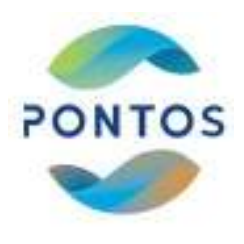

The parameters estimated from DSAS are:

- **TRANSECT INTERSECT** (data of the transect position)
- **TRANSECT RATES** (results of the **Statistical Analysis** for each transect) Save the file as .txt:

Table of Contents  $\rightarrow$  List by source  $\rightarrow$  transects\_intersects (right click)  $\rightarrow$  Data  $\rightarrow$  Export  $\rightarrow$  Save

| and a second                      |                                                                                                    |   | 5.9            |
|-----------------------------------|----------------------------------------------------------------------------------------------------|---|----------------|
| Lask in: 📷                        | Home - Erosion Jabi(05A5 🛼 🔒 🔂 🗔 👔                                                                                            |   |                |
| shorelines                        |                                                                                                    |   |                |
|                                   |                                                                                                    |   |                |
|                                   |                                                                                                    |   |                |
|                                   |                                                                                                    |   |                |
|                                   |                                                                                                    |   |                |
|                                   |                                                                                                    |   |                |
|                                   |                                                                                                    |   |                |
|                                   |                                                                                                    |   |                |
| Narte:                            | Export_Output_intersect.txt                                                                                                   |   | darie .        |
| Name:<br>Save as type:            | Export_Ovtput_intersect.bt                                                                                                    | 3 | eve<br>Incel   |
| Narie:<br>Sove as type:           | Export_Output_intersect.bd<br>Taid File<br>File and Personal Geodotobare tables                                               |   | eve<br>incel   |
| Narie:<br>Sove as type:<br>X/7 TT | Export_Output_intersect.bd<br>Two His<br>File and Personal Geodatabase tables<br>dBASE Table<br>onto tables                   |   | ene<br>uncel   |
| Narre:<br>Seve as type:<br>X// 11 | Export_Output_intersect.bt<br>Text File<br>File and Personal Geodatabase tables<br>daASSE Table<br>This tables<br>This tables |   | itwe<br>unceil |

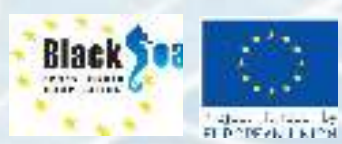

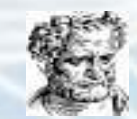

#### **Results for Thracian sea**

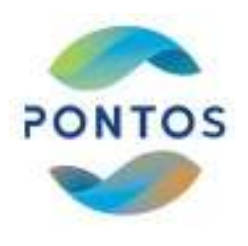

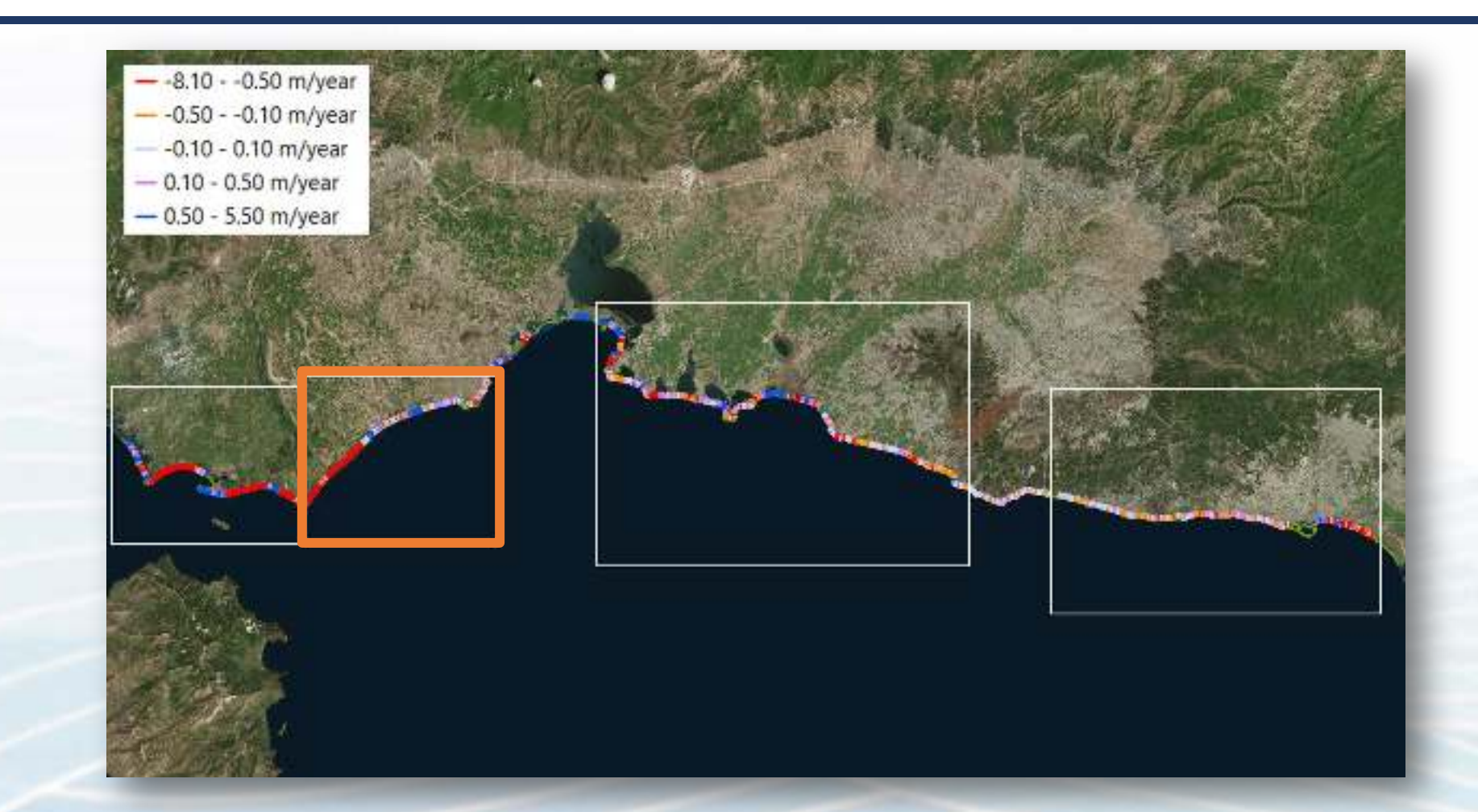

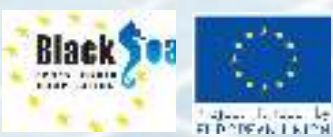

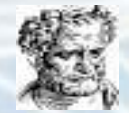

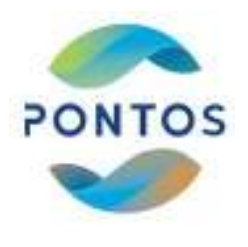

#### **Results – East Nestos Estuaries**

|              | Value | Units    |
|--------------|-------|----------|
| Average rate | -0.70 | ) m/year |
| max accretio | 1.93  | 3 m/year |
| max erosion  | -3.78 | 8 m/year |
| Average Erro | 0.3   | 5 m      |

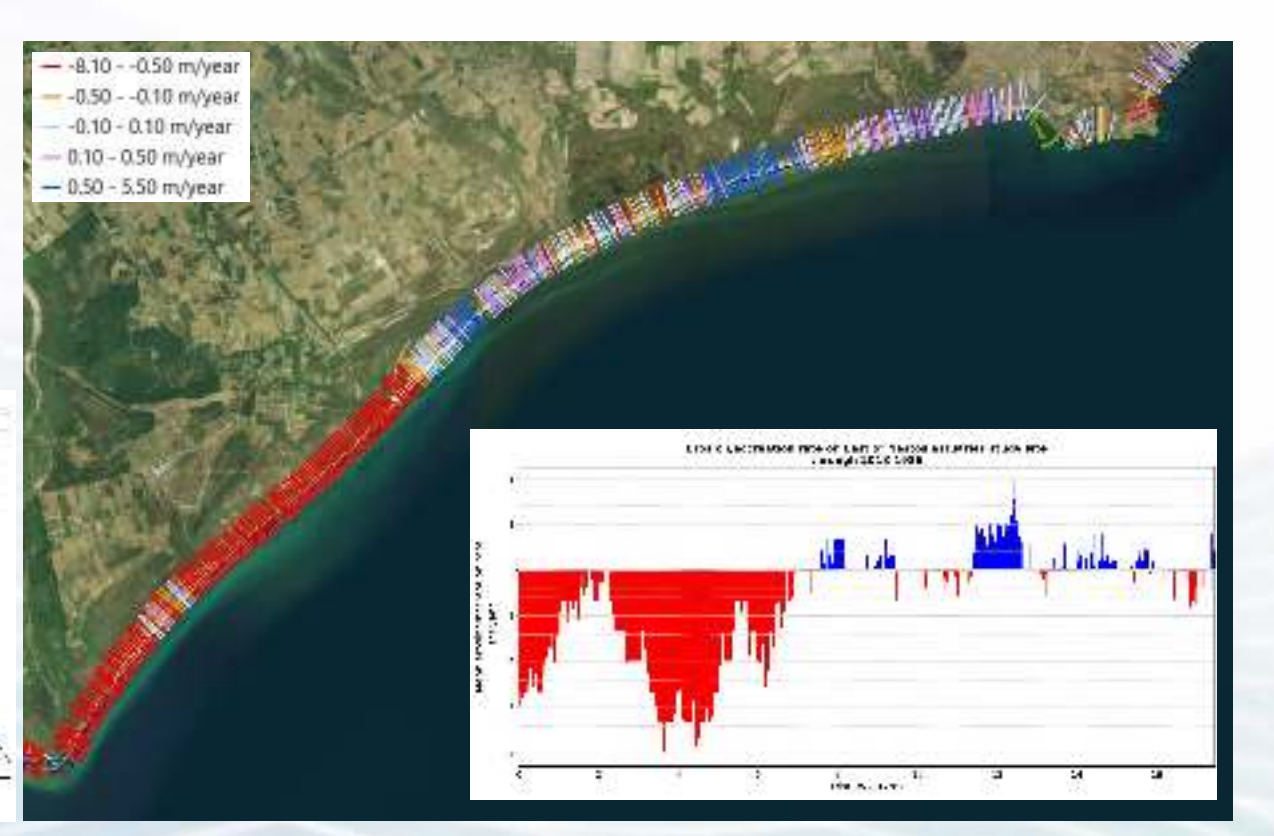

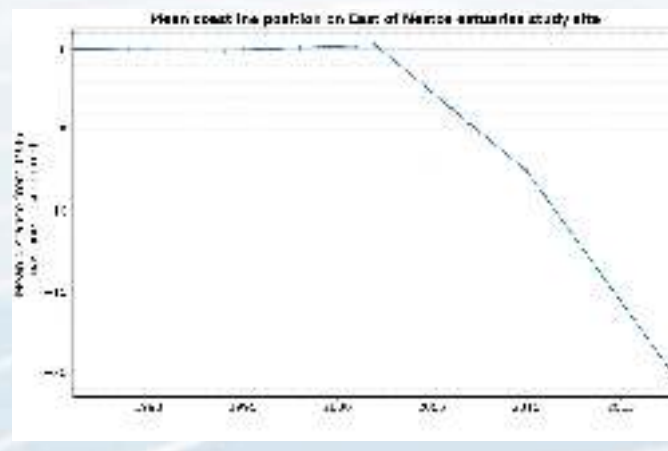

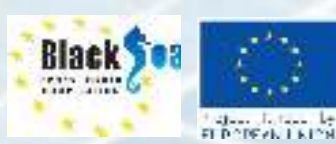

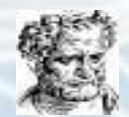

#### Shoreline change from 1985 to 2020

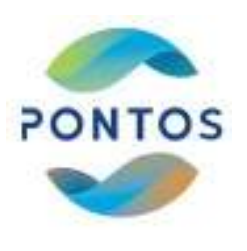

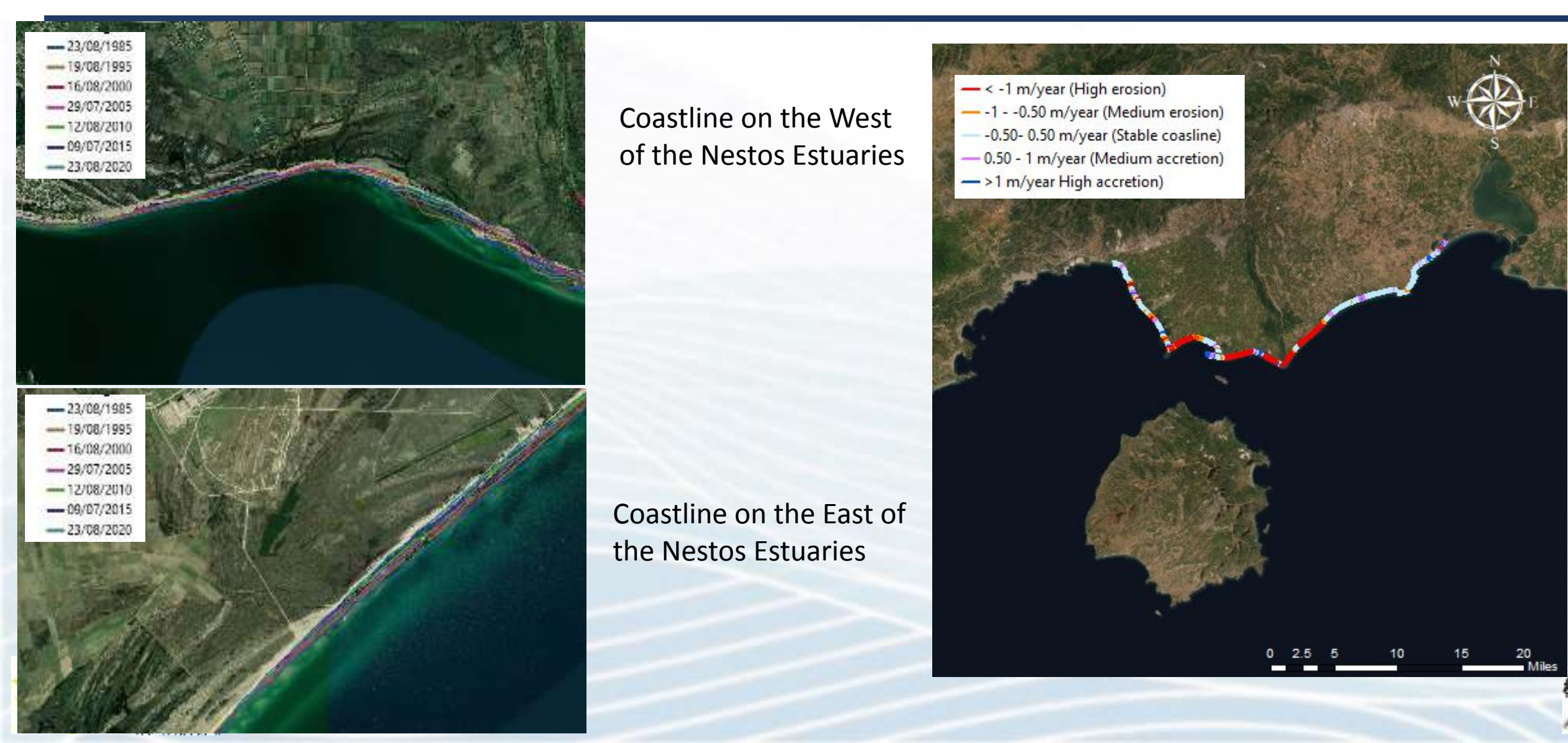

#### Shoreline change from 2015 to 2020

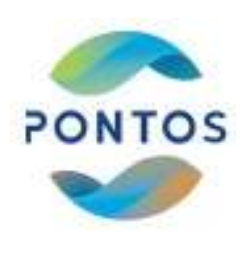

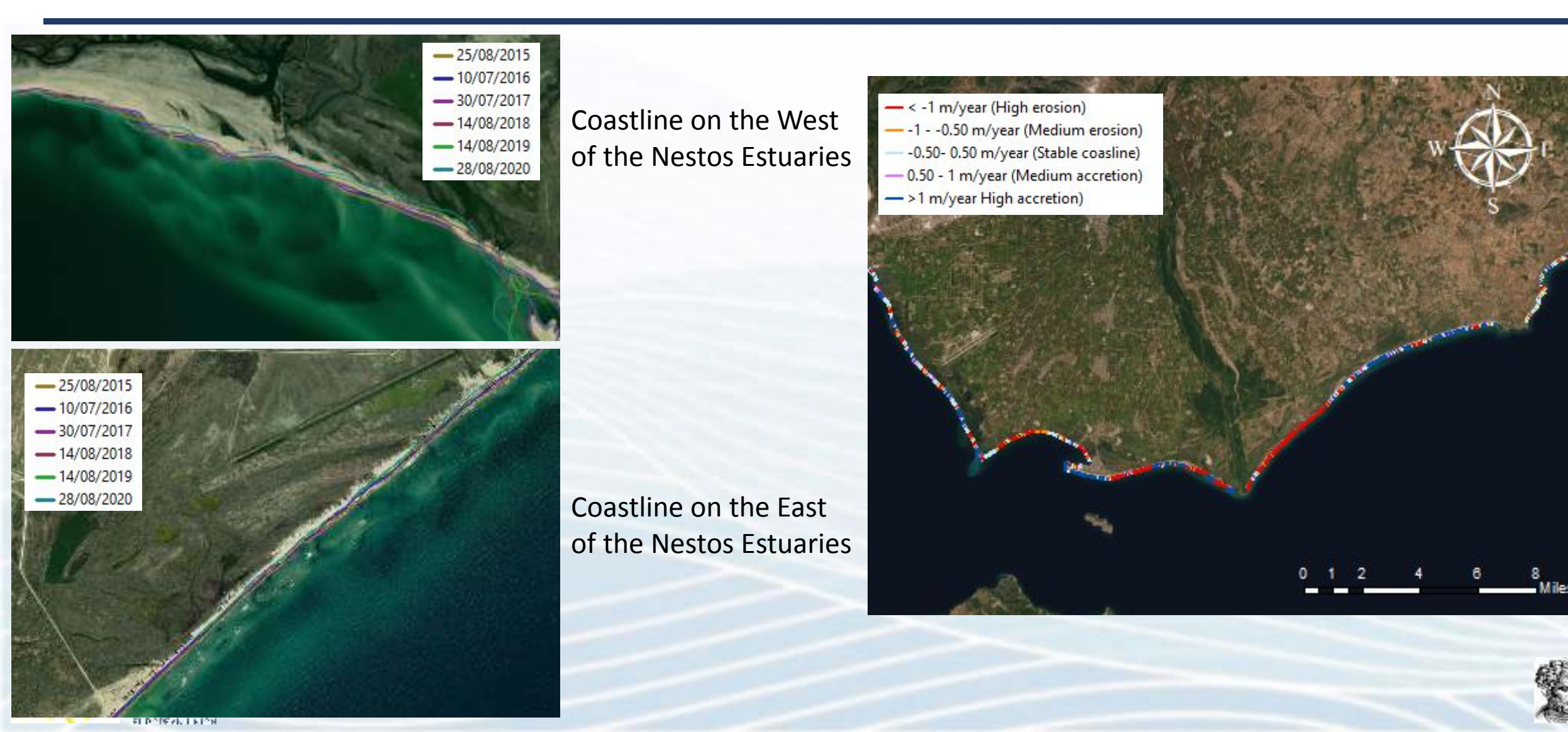

### Links for software and manuals

# PONTOS

#### Satellite images:

- Earth Explorer: <a href="https://earthexplorer.usgs.gov/">https://earthexplorer.usgs.gov/</a>
- Copernicus Hub: <a href="https://scihub.copernicus.eu/dhus/">https://scihub.copernicus.eu/dhus/</a>
- Planet Explorer: <a href="https://www.planet.com/explorer/">https://www.planet.com/explorer/</a>

#### Plug-ins

- SCP plug in: <u>https://plugins.qgis.org/plugins/SemiAutomaticClassificationPlugin/</u>
- DSAS tool:

https://www.usgs.gov/centers/whcmsc/science/digital-shoreline-analysis-syste m-dsas?qt-science\_center\_objects=0#qt-science\_center\_objects

#### **GIS Links**

QGIS: <a href="https://qgis.org/en/site/forusers/download.html">https://qgis.org/en/site/forusers/download.html</a>

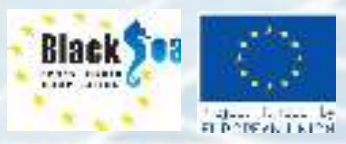

 ArcMap: <u>https://pro.arcgis.com/en/pro-app/get-started/install-and-sign-in-to-arcgis-pro.h</u>

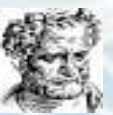